## Akuvox SmartPlus App User Guide -Office V5.6

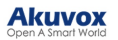

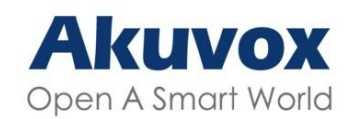

## Smart Intercom

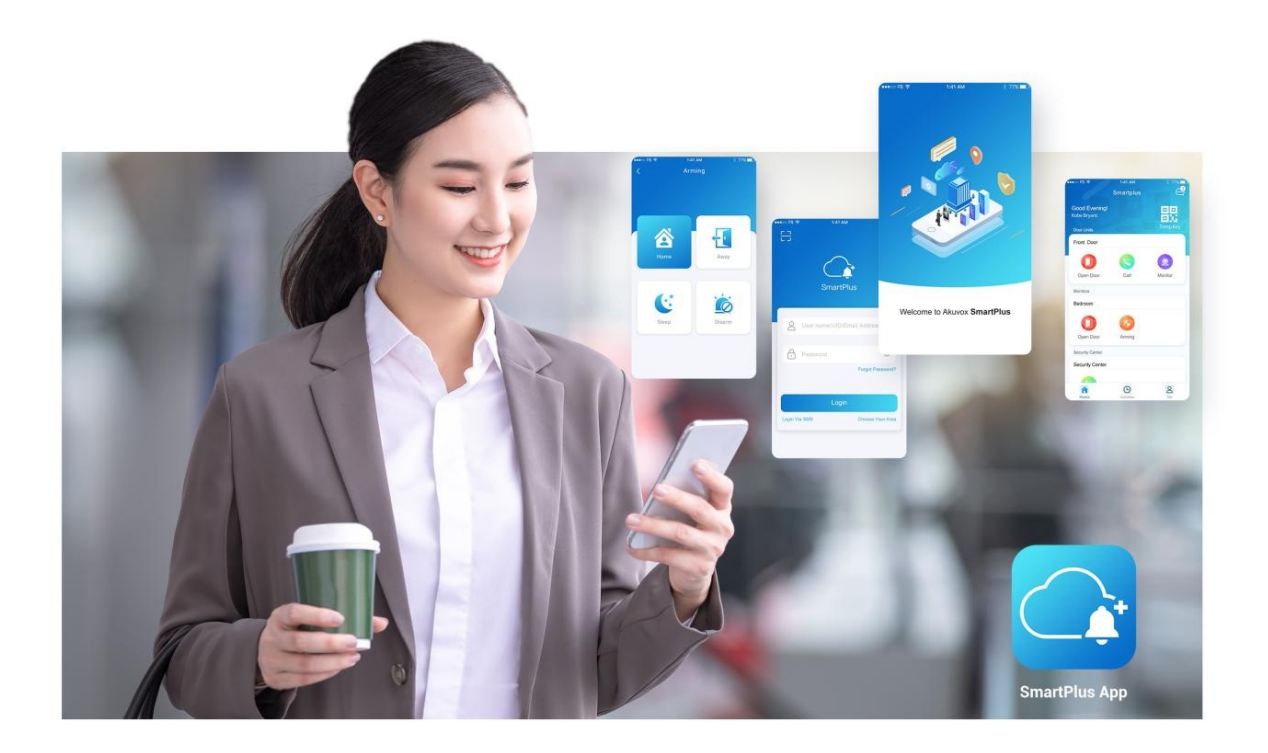

# AKUVOX SMARTPLUS USER GUIDE

Version: 5.6 | Date: Nov.2024

About This Manual

Welcome to Akuvox SmartPlus world! This user guide gives you quick information about how to use the SmartPlus App (Android version 7.01.0003, iOS version 7.01.3.)

For help or more information, contact the Akuvox technical support team.

#### What's New:

• Support integration with Salto Lock.

## **Get Started**

#### Before You Use

To make login and setup as smooth as possible, have the following items available:

- An internet connection through a Wi-Fi network or cellular data service through a carrier.
- SmartPlus App. You can download the latest version on Google Play Store or App Store.

#### Already installed but not sure about its version?

Open SmartPlus, and go to Me > About.

• Your SmartPlus account.

#### No account yet?

Provide an Email address and/or a phone number (if you'd like to log in or reset your password via SMS) to your service provider, and you will receive an Email from Akuvox containing login information.

#### Logging in

Before logging in, select End User. To use the SmartPlus App, you need to agree to the User Agreement and Privacy Policy.

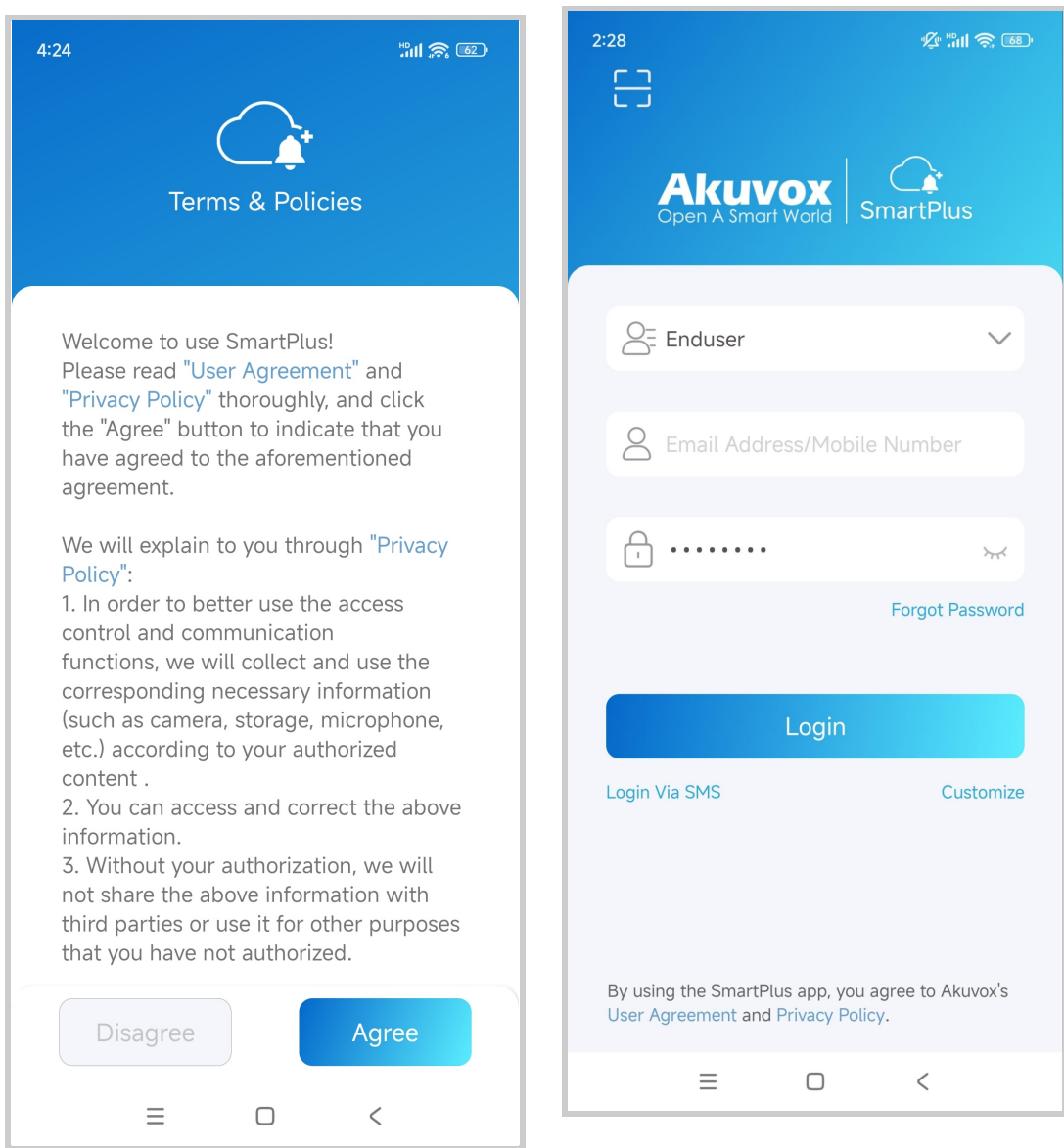

To sign in to the App, do one of the

following:

#### Login with username

- 1. The area code will be chosen automatically in the lower-right corner. You can also select it manually and the information can be found in the Welcome Email.
- 2. Enter your username and password, and tap Login.

### Login via SMS

1. Choose your area in the lower-right corner.

2. Enter your mobile number, tap the box before **Mobile Number** to choose the right area code, and tap **Obtain Code**.

| 2:58 % 🛍 🕱 🍩                                                                            | ₄:53<br>< Country/Region    | "##I 🄝 59°                     |
|-----------------------------------------------------------------------------------------|-----------------------------|--------------------------------|
|                                                                                         | Q Search for Country/Region |                                |
| Open A Smart World SmartPlus                                                            | Suggested                   |                                |
|                                                                                         | 中国                          | +86                            |
| Enduser V                                                                               | A                           | A<br>B                         |
| +86 Mobile Number                                                                       | Afrique centrale            | с<br>+236 D<br>Е               |
|                                                                                         | Afġānistān                  | ғ<br><b>+93</b> G<br>н         |
| Obtain Code                                                                             | Aller                       | +228 J                         |
|                                                                                         | American Samoa              | +1-684 <sup>L</sup>            |
| Login                                                                                   | Andorra                     | +376 <sup>O</sup> <sub>P</sub> |
| ogin with username Customize                                                            | Angola                      | +244 R<br>s                    |
|                                                                                         | Anguilla                    | +1-264 U<br>V                  |
|                                                                                         | Antigua and Barbuda         | +1-268 ×                       |
| By using the SmartPlus app, you agree to Akuvox's<br>User Agreement and Privacy Policy. | Argentina                   | +54 <sup>Z</sup>               |
| ≡ □ <                                                                                   |                             | <                              |

soon get a text message with a verification code.

4. Enter the code in the corresponding box and tap Login.

### Login with QR code

- 1. Open the Welcome Email with your PC or other devices, and you will see a QR code attached below. Or open the Email with your phone, and save the QR code to your photo album.
- 2. Open the SmartPlus App, tap the scan icon 🗄 in the upper left corner, and the QR code scanner will be opened.
- 3. Center the QR code in the camera view until you hear a Ding sound. Or select the saved code picture from your album.

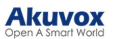

4. Read and agree to the Privacy Policy, and follow the onscreen instructions to complete initial settings.

Forget password? See Forgot Password.

Link

You can manage multiple sites through one app account. Go to Me > [your name].

Note

You cannot link sites if the office project is created upon and after SmartPlus Cloud version 7.0.0.

| My Profile                                    |         |
|-----------------------------------------------|---------|
| SIP Account                                   | 0.00    |
| First Name                                    | Lucy >  |
| Last Name                                     | Zheng > |
| Department                                    | D1      |
| ID                                            | 12333   |
| Email                                         |         |
| Mobile Number                                 | >       |
| Change Password                               | >       |
| Link Site<br>Helps you manage multiple sites. | >       |
| Delete Account                                | >       |
| Delete Account                                | >       |

To link sites, do one of the following:

### Link with username

| 13:40                                              |                                                            | ::!. <del>?</del> መ                                       |
|----------------------------------------------------|------------------------------------------------------------|-----------------------------------------------------------|
| <                                                  | Link Site                                                  |                                                           |
| Please scan th<br>username and                     | e QR Code or ent<br>password you wa                        | er the<br>nt to link.                                     |
| Osername                                           |                                                            |                                                           |
| Password                                           |                                                            |                                                           |
| The email, mol<br>linked account<br>the same as th | bile number and p<br>will be automatic<br>e current accoun | Link Via SMS<br>password of the<br>pally updated to<br>t. |
| _                                                  | Link                                                       |                                                           |
|                                                    |                                                            |                                                           |
|                                                    |                                                            |                                                           |
|                                                    |                                                            |                                                           |
|                                                    |                                                            | vConsole                                                  |

Link via SMS

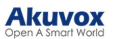

| 13:40                                                      | ::!! 🗢 100                                                                          |
|------------------------------------------------------------|-------------------------------------------------------------------------------------|
| <                                                          | Link Site                                                                           |
| Please scan or er code you want to                         | nter the mobile number and<br>) link.                                               |
| Country / Regio                                            | on 🗌                                                                                |
| Mobile Number                                              |                                                                                     |
|                                                            |                                                                                     |
| Code                                                       |                                                                                     |
|                                                            | Obtain Code                                                                         |
|                                                            | Link With Username                                                                  |
| The email, mobile<br>linked account w<br>the same as the o | e number and password of the<br>ill be automatically updated to<br>current account. |
|                                                            | Link                                                                                |
|                                                            |                                                                                     |
| _                                                          | vConsole                                                                            |

Link with QR code

Tap the scan icon  $\boxminus$  .

#### Akuvox Open A Smart World

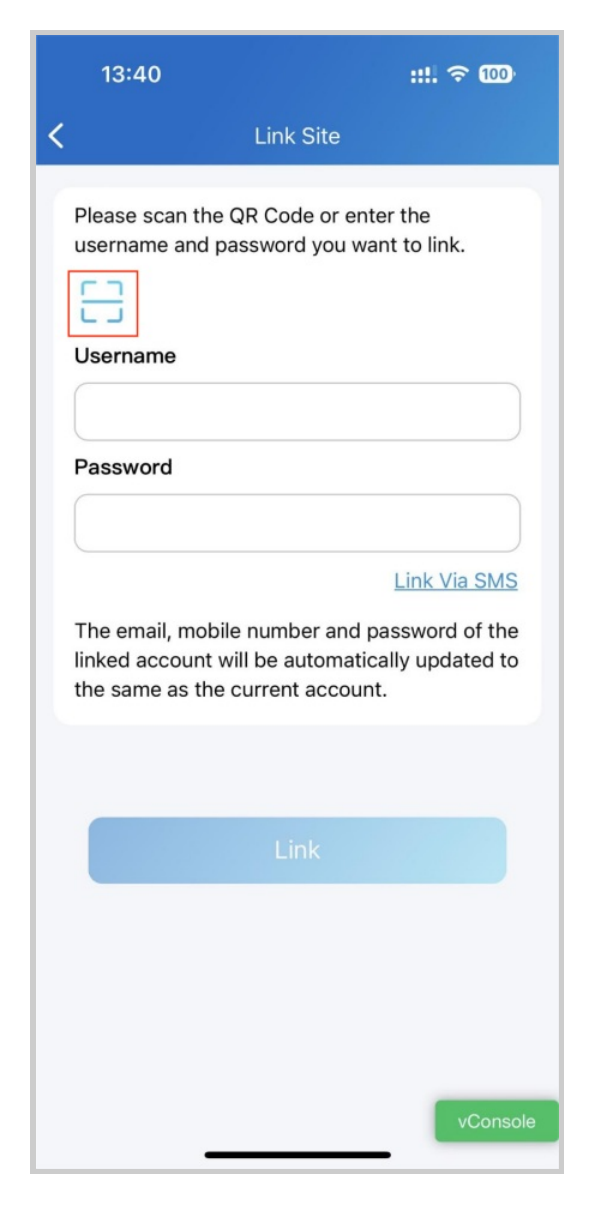

After linking sites, you can choose the desired site on the Home page by tapping .

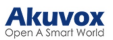

| 11:42                                              |                                       | <b>::!!.</b> 5G 809 |
|----------------------------------------------------|---------------------------------------|---------------------|
| Your Immedian acc<br>131<br>Com11<br>Good Morning! | SmartPlus<br>count will expire in 5 d | ay(s).              |
|                                                    | Select A Site                         | Temp Key            |
| Office                                             |                                       |                     |
|                                                    |                                       |                     |
| <b>131</b><br>Com11                                |                                       | ~                   |
| 13122 Inact<br>Com11                               | ivated                                |                     |
|                                                    |                                       | _                   |
|                                                    | + Link Site                           |                     |
| Call                                               | Monitor                               |                     |
| Home                                               | Activities                            | Me                  |

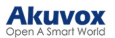

Note

- One app account can link to no more than 5 sites.
- Email or mobile numbers must be filled in to link other accounts.
- Cannot link accounts under one family master account or accounts that have linked multiple sites.
- The mobile number area codes of the main account and linked account should be the same.
- This function is not compatible with Home Automation.
- The account dis-links sites after it is removed or reset.
- The activation and expiration status of different sites are independent.
- When the account is inactivated or expires, you cannot select the site and receive messages.

## Switch Display Mode

The SmartPlus App supports two homepage display modes: Card Mode and List Mode.

The main difference between Card Mode and List Mode:

- Card Mode is device-oriented. You can tap the functional icons on desired devices to make calls, open doors, or monitor. If a door phone has multiple relays enabled, you need to tap the Open Door icon and select the relay to be triggered.
- List Mode is relay-oriented. You can directly tap the desired relay to open doors. To make calls or monitor, you need to tap the Call or Monitor icon and select the desired device to perform the action.

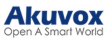

| SmartPlus                       | <b></b>                                | SmartPlus     |  |
|---------------------------------|----------------------------------------|---------------|--|
| #3<br>Akuvox<br>Good Afternoon! | I12<br>xyf<br>Good Morning!<br>emp Key | Temp Key      |  |
| All Devices Favorites           | All Devices                            | Favorites     |  |
| Gate                            | Call                                   | Monitor       |  |
| Open Door Call Moni             | tor 12-Relay1                          | 1             |  |
| Door                            | 0222222                                | 22222-Relay1  |  |
| Open Door Call Moni             | tor                                    |               |  |
|                                 | 299999-                                | Relay1        |  |
| Home Activities                 | Me Home                                | Activities Me |  |
| Card Mode                       |                                        | List Mode     |  |

You can tap 🔁 in the upper right corner to switch between the Card Mode and List Mode.

## **Door Access**

You can open the door using various access control options, such as NFC, Bluetooth, PIN code, temp keys, facial recognition, and remote open door.

**Check Door Status** 

You can check whether the door is closed or not on the App home screen in case users forget to close the door. So far, only R20A with firmware version 320.30.10.116 and above supports this feature.

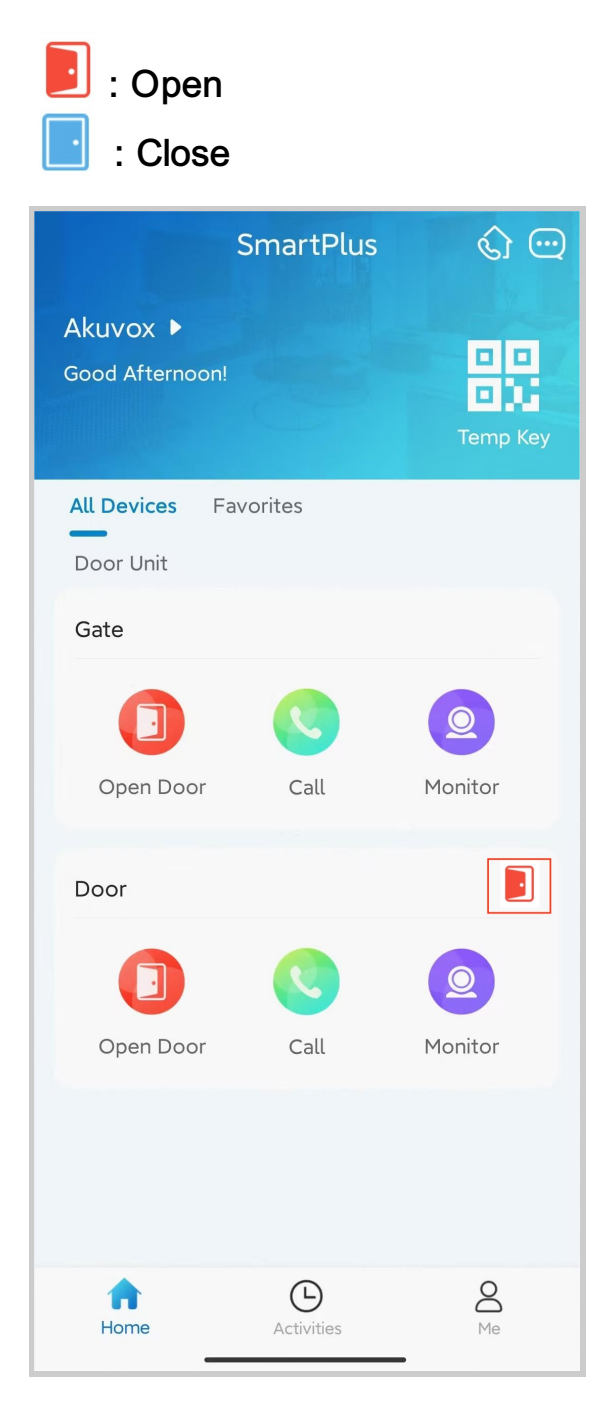

When multiple relays are set up, you can check them by clicking .

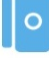

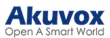

|            | SmartPlus  |             |
|------------|------------|-------------|
| ll Devices | Favorites  |             |
|            |            | 2           |
| Open Door  | Call       | Monitor     |
|            |            | (Offline)   |
|            |            | (Ormite)    |
|            | R          | 0           |
| Open Door  | Call       | Monitor     |
|            |            |             |
| M          | I          |             |
|            |            |             |
| Open Door  | Call       | Monitor     |
| Open Door  | Call       | Wonton      |
| ccess Unit |            |             |
| 5. IS      |            | ⑦ (Offline) |
|            |            |             |
|            | 9          |             |
| Open Door  | Monitor    |             |
| 1林设久       |            | (Offline)   |
| Home       | Activities | Me          |
|            | Activities | IALE        |

#### **Open Door for Visitors in Card Mode**

#### **Opening Door During a Call**

#### Note

• ONLY when your account has enabled the Intercom feature, can you receive calls and open doors during the call.

To open the door when answering a call, do the following:

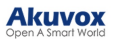

- 1. Tap Open Door on the talking page.
- 2. Select the relay from the list. And the screen shows Opening the door succeeded.

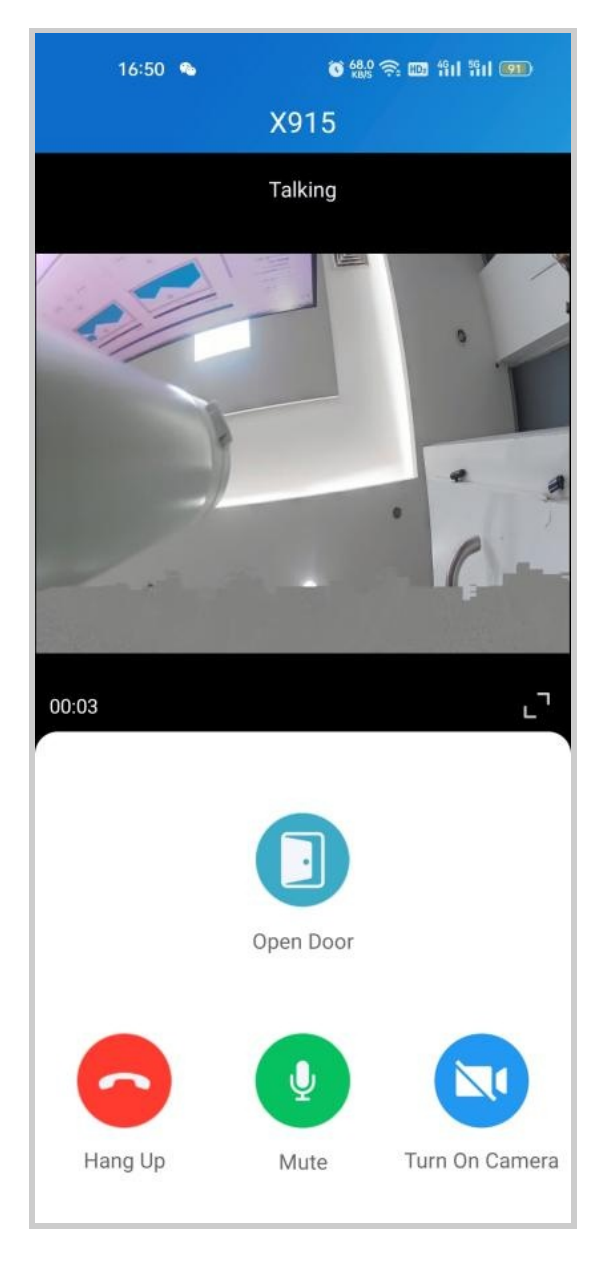

#### What else you can do on the talking page:

- Tap Mute to silence your microphone while on the call.
- Tap Hang Up to end the call.
- Tap Turn On Camera/Turn Off Camera to turn your phone's camera on/off in video calls. Your choice to turn on/off will be applied to later video calls with the device.

#### Note

• To use the Turn On Camera/Turn Off Camera feature, you must allow the SmartPlus to turn on/off the cameras when using this app. Or you will see the below pop-up message.

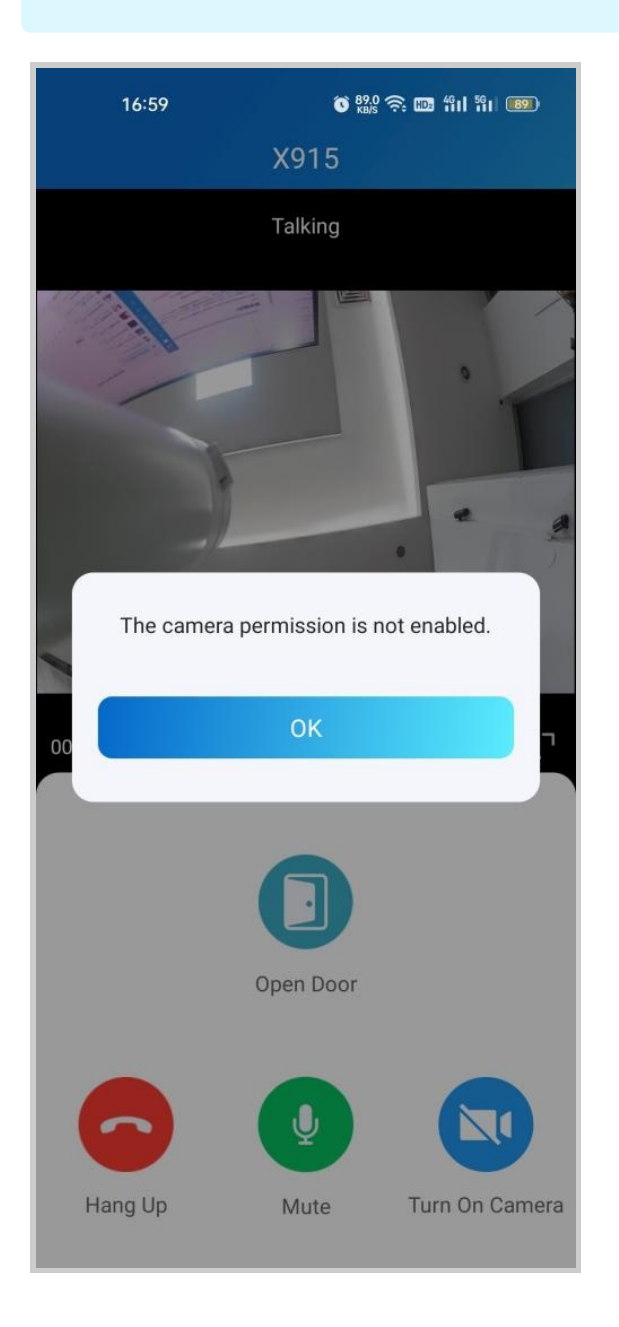

#### Opening Door on Monitoring Page

To open the door, do the following:

- 1. Tap Home, and choose the device.
- 2. Tap Monitor (2). Note that door phones without cameras do not

have a monitor button.

3. To let the person enter your home, tap **Open Door** and select the relay. The screen will show *Opening the door succeeded*.

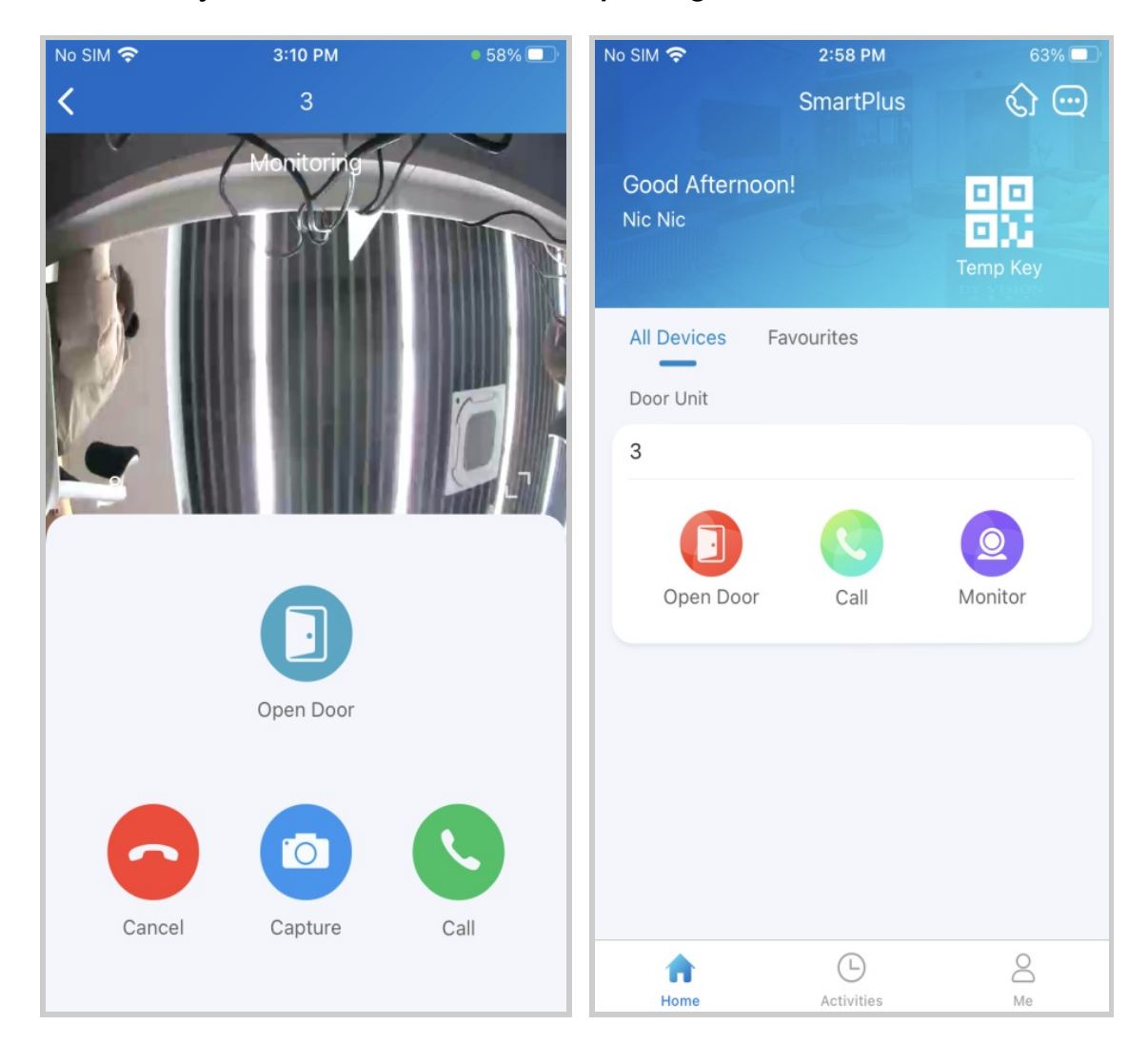

#### What else you can do on the monitoring page:

- Tap Cancel to exit the current video watching a page.
- Tap Capture to make a screenshot.
- Tap Call to make a call with the visitor.

Note:

• ONLY when your account has enabled the Intercom feature, will the Call icon be shown on the monitoring page.

A Temp Key contains a QR code and an 8-bit PIN, any of which can be used to open the door(s). You can issue Temp Keys for visitors, housekeepers, and so on. The keys will be valid for use as soon as they are created.

To generate a Temp Key, do one of the following:

- In Home page
- 1. Tap the QR code icon 🖳
- 2. Tap add icon 💿 in the upper right corner.

3. Enter the key user's name, and set up Repeat Mode, Doors, and Time for use. ID numbers are optional. Depending on the Repeat Mode you choose, you may be asked to set up Each Door Counts.

4. Tap **Submit**. You will see the newly generated one being on the key list.

• In Me page

1. Tap **Me** in the bottom tab bar.

2. Go to Authorization > Temp Keys, and tap the add icon (•) in the upper right corner.

3. Enter the key user's name, and set up Repeat Mode, Doors, and Time for use. ID numbers are optional. Depending on the Repeat Mode you choose, you may be asked to set up Each Door Counts.

4. Tap **Submit**. You will see the newly generated one being on the key list.

You can see and delete keys on the Temp Keys page at any time.

#### Note

When repeat mode is **Never**, you can customize the total times for use. The total times equal to Each Door Counts (The maximum number is 100) \* the number of selected devices.

If you did not send the key to the designated user in the creating procedure by entering his/ her email address, you can still share keys with users, just do as following:

- 1. Tap the QR code icon and the Home page, or go to Me > Authorization > Temp Keys.
- 2. Tap the key you created for the user, then tap Share Key.
- 3. Select a sharing way among messages, email, WhatsApp, WeChat, or Telegram.

| <b>&lt;</b> Ter | mp Key Info 🛛 💼     |
|-----------------|---------------------|
| L Lisa          |                     |
|                 | Share to            |
|                 |                     |
|                 |                     |
| і напіры сі     | 12340               |
| Each Door Co    | unts: 1             |
| Doors:          | All Doors >         |
| From:           | 2023-11-17 13:54:00 |
| Until:          | 2023-11-18 13:54:00 |
| S               | Share Key           |

#### Open Door with Temp Key

A Temp Key contains a QR code and an 8-bit key. The user can use either of them to unlock doors.

• Use QR code. Tap Temp Key on the door phone's screen, and place the QR code in front of its camera. When the camera reads the code, the door will open automatically.

• Use 8-bit key. Tap Temp Key on the door phone's screen, enter the code, and the door will open automatically.

Unlock the Door for Yourself

There are various door access options for you to enter the office, including remote opening, PIN, Bluetooth, NFC, and facial recognition.

| 16:07                                              | all 🗢 🗖        |
|----------------------------------------------------|----------------|
| < Authorization                                    |                |
| Temp Keys                                          | >              |
| Door Release PIN                                   | >              |
| Bluetooth Unlock                                   |                |
| Bluetooth Unlock Mode                              | Shake >        |
| You can read the Bluetooth user's m<br>& Feedback. | nanual in Help |
| Face Recognition                                   | >              |
|                                                    |                |
|                                                    |                |
|                                                    |                |
|                                                    |                |
|                                                    |                |
|                                                    |                |
|                                                    |                |
|                                                    |                |
|                                                    |                |
|                                                    | -              |

#### **Remote Opening**

You can open the door directly by tapping the specified softkey.

- 1. Tap Home.
- 2. Choose the device, and tap Open Door.

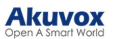

- 3. Select the relay (the door) in the list
- 4. The screen shows Opening door succeeded, which means the door is opened.

|                           | SmartPlus  | ଦ୍ୱ 🖂    |                           | SmartPlus                 | \$ <del>.</del> | ••                        | SmartPlus     | \$ C     |
|---------------------------|------------|----------|---------------------------|---------------------------|-----------------|---------------------------|---------------|----------|
| Akuvox ►<br>Good Afternoo | on!        | Temp Key | Akuvox ►<br>Good Evening! |                           | Temp Key        | Akuvox ►<br>Good Evening! |               | Temp Key |
| All Devices               | Favorites  |          | All Devices F             | Favorites                 |                 | All Devices Fa            | avorites      |          |
| Door Unit                 |            |          | Please ch                 | oose the door yo<br>open. | ou want to      | Door Unit                 |               |          |
| Gate                      |            |          |                           |                           |                 | Gate                      |               |          |
|                           |            |          | Relay1                    |                           | 0               |                           |               |          |
| Open Door                 | Call       | Monitor  | Relay2                    |                           | 0               | Ot                        |               | r        |
| Door                      |            |          | Netay3                    |                           |                 | Openin                    | ng Door Succe | eded.    |
|                           |            |          |                           | Cancel                    |                 | Door                      |               |          |
|                           |            |          |                           |                           |                 |                           |               | 2        |
| Open Door                 | Call       | Monitor  | Open Door                 | Call                      | Monitor         | Open Door                 | Call          | Monitor  |
|                           |            |          |                           |                           |                 |                           |               |          |
| ft<br>Home                | Activities | O<br>Me  | Home                      | Activities                | <b>O</b><br>Me  | Home                      | Activities    | O<br>Me  |

#### Unlock the Door with a PIN

You can set a private PIN code for door entry.

In your first login, you are asked to set up a PIN code for your private use.

If you didn't set it up, or you want to change the code for better security, go to Me > Authorization > Door Release PIN.

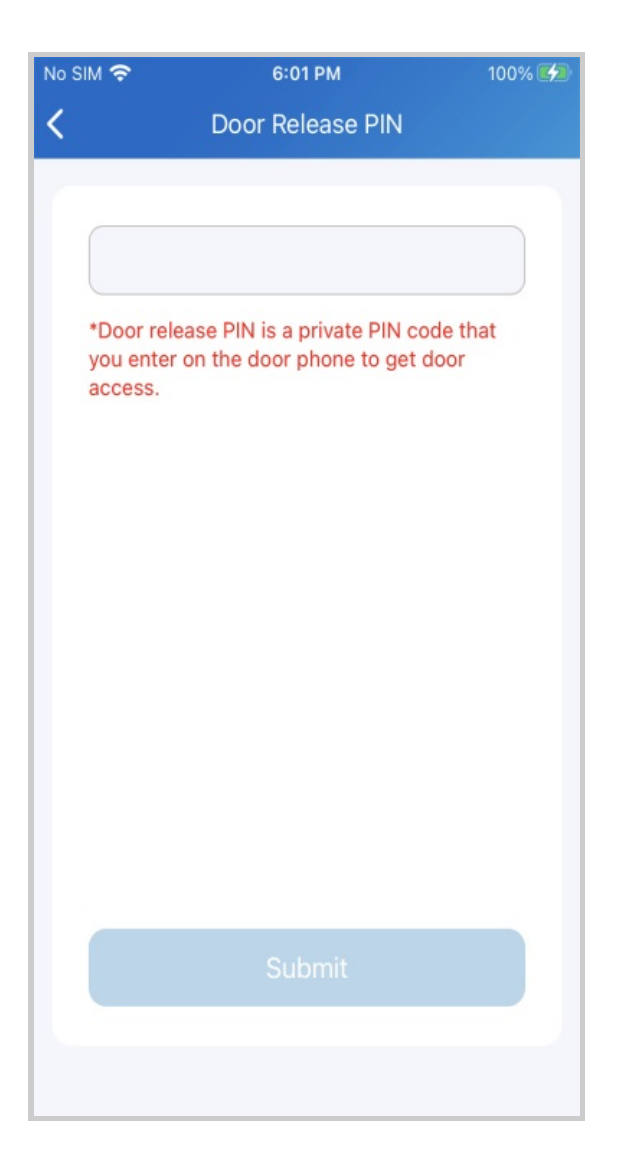

#### Unlock the Door with Bluetooth

You can use a Bluetooth connection to open doors without touching them.

#### Note

To learn about the supported door phones and detailed steps of Bluetooth door opening, please refer to <u>Open the Door via</u> <u>Bluetooth</u>.

Enable Bluetooth Unlock

Ensure Bluetooth is enabled on your phone and SmartPlus App before using this feature.

1. Go to **Me > Authorization**, enable Bluetooth Unlock, and follow the onscreen instructions.

2. Select a Bluetooth Unlock Mode between Shake, Hands-free, and Tap as Card.

- Shake: Place your phone near the door unit, shake your phone a few times, and the door will open automatically.
- Hands-free: Your phone must be within about 3.3 feet (1 meter) of the door unit, and the door will open automatically.
- Tap as Card: Open the door by placing the mobile phone on the door phone's card reader area.

| < Authorizat                                     | tion                    |
|--------------------------------------------------|-------------------------|
| Temp Keys                                        | >                       |
| Door Release PIN                                 | >                       |
| NFC Unlock                                       |                         |
| Bluetooth Unlock                                 |                         |
| Bluetooth Unlock Mode                            | Tap as Card <b>&gt;</b> |
| You can read the Bluetooth user's r<br>Feedback. | manual in Help &        |
| Permission Settings                              | • >                     |
| Face Recognition                                 | >                       |
| RF Card                                          | >                       |
|                                                  |                         |
|                                                  |                         |
|                                                  |                         |
| = 0                                              | <                       |

Unlock the Door with a Face ID

#### Akuvox

Using the facial recognition feature to help you open the door fast and safely.

Note

• Door phones supporting facial recognition include X915S, X912S, R29C, R29Z, E16C and E18C.

Set up Face ID

- 1. Go to Me > Authorization > Face Recognition.
- 2. Tap **Get Started**, or select a picture from your phone album, then follow the onscreen instructions.

| No SIM 奈     | 3:28 PM       | 58% 💷 ' | No SIM 🗢                  | 3:28 PM                                                                  | 58% 💷                    |
|--------------|---------------|---------|---------------------------|--------------------------------------------------------------------------|--------------------------|
| <            | Authorization |         | <                         | Face Recognition                                                         |                          |
| Temp Keys    |               | >       |                           |                                                                          |                          |
| Door Release | PIN           | >       | 1                         |                                                                          |                          |
| Bluetooth Un | llock         |         |                           |                                                                          |                          |
| Face Recogn  | ition         | >       |                           |                                                                          |                          |
|              |               |         |                           | Add 2D Face Data                                                         |                          |
|              |               |         | Before sta<br>your face i | rting, make sure the camer<br>s unobstructed, and the en<br>is well-lit. | a is clean,<br>wironment |
|              |               |         | You can a                 | lso setup by choosing a ph<br>album.                                     | oto in the               |
|              |               |         | You can                   | use Face Recognition to un<br>door unit.                                 | lock the                 |
|              |               |         |                           | Get Started                                                              |                          |
|              |               |         |                           | Choose From Album                                                        |                          |

Use Face ID to Open Door

After you finish setting, you can use it for door access.

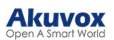

- 1. Tap anywhere on a door phone screen to wake it.
- 2. Make sure your face is centered in the camera view, glance at the camera, then the door will open automatically.

Unlock the Door with an NFC

It is convenient when using a phone with an NFC feature to open the door. You just need to put your phone onto the door phone's card reader, then the door will open for you.

#### Note

This feature is NOT available on iPhones and Android phones without an NFC module.

Enable NFC to Unlock

Go to **Me > Authorization**, and turn on NFC unlock. This function will be activated immediately.

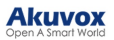

| ©.".""           | N 🛪 🕷 8:16 |
|------------------|------------|
| < Authorization  |            |
| Temp Key         | >          |
| Door Release PIN | >          |
| NFC Unlock       |            |
| Bluetooth Unlock |            |
| Face Recognition | >          |
|                  |            |
|                  |            |
|                  |            |
|                  |            |
|                  |            |
|                  |            |
|                  |            |
|                  |            |

Use NFC to Open the Door

Ensure NFC is turned on, both on your Android phone and SmartPlus App, before using this feature.

- 1. Wake up your phone.
- 2. Place the NFC detection areas of both your phone and the door phone against each other for a few seconds. Then the door will open automatically.

Unlock the Door with Siri

You can unlock the door through Siri with IOS 12 or above.

- You can record no more than 10 voice commands.
- Commands do not interoperate between different accounts.
- 1. Go to Me > Discover > Add to Siri.

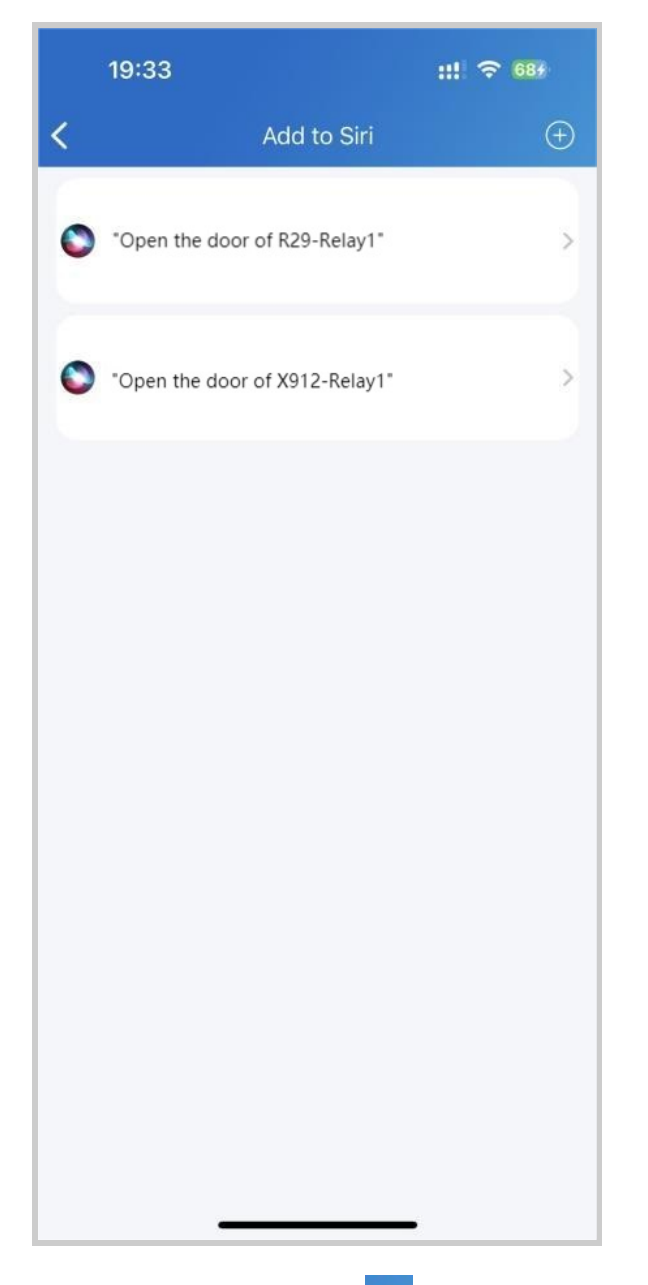

2. Tap the add icon  $\textcircled{\oplus}$  . Select the desired relay and record the command.

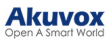

|             | Add to Siri | Cancel                                            |
|-------------|-------------|---------------------------------------------------|
| "Open the d | Relay       |                                                   |
| Gate-Relay  | 1           | "Hey Siri,                                        |
| Door-Relay  | 1           | SmartPlus"                                        |
| Door-Relay  | 2           | Choose a phrase to "SmartPlus"<br>with SmartPlus. |
| Door-Relay: | 3           |                                                   |
|             |             |                                                   |
|             |             |                                                   |
|             |             |                                                   |
|             |             | Record Phrase                                     |

Unlock Doors with Alexa

Linking your account to the Alexa app, you can open the door by saying "Alexa, unlock *[device location]*" to the Alexa app.

1. Log into your Alexa app, go to **Devices**, and scroll down to the bottom. Tap **Your Smart Home Skills**.

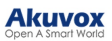

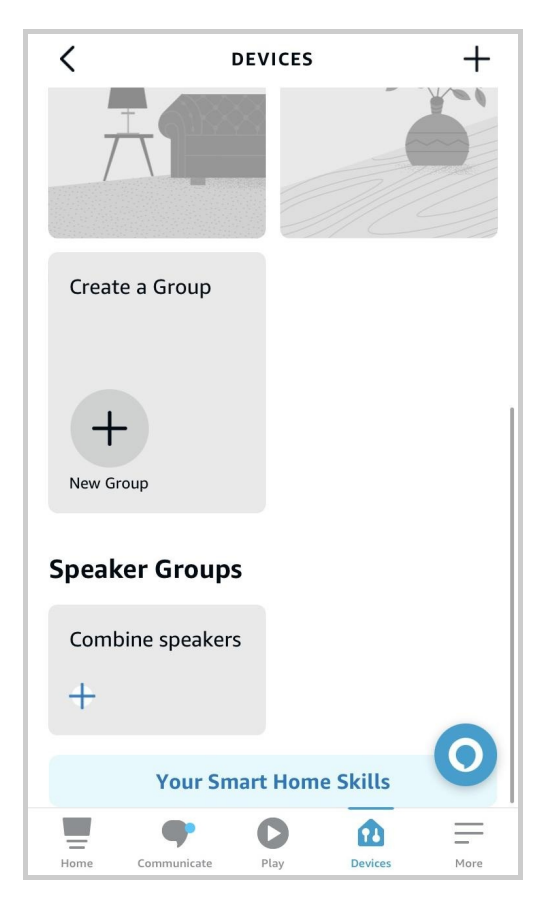

#### 2. Enter Akuvox to search.

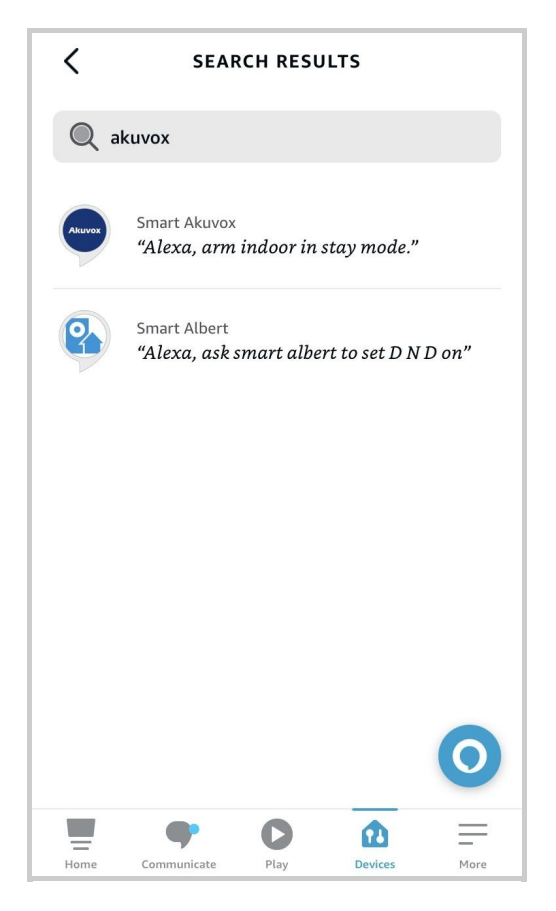

3. Tap ENABLE TO USE and enter your SmartPlus account username and password to log in.

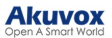

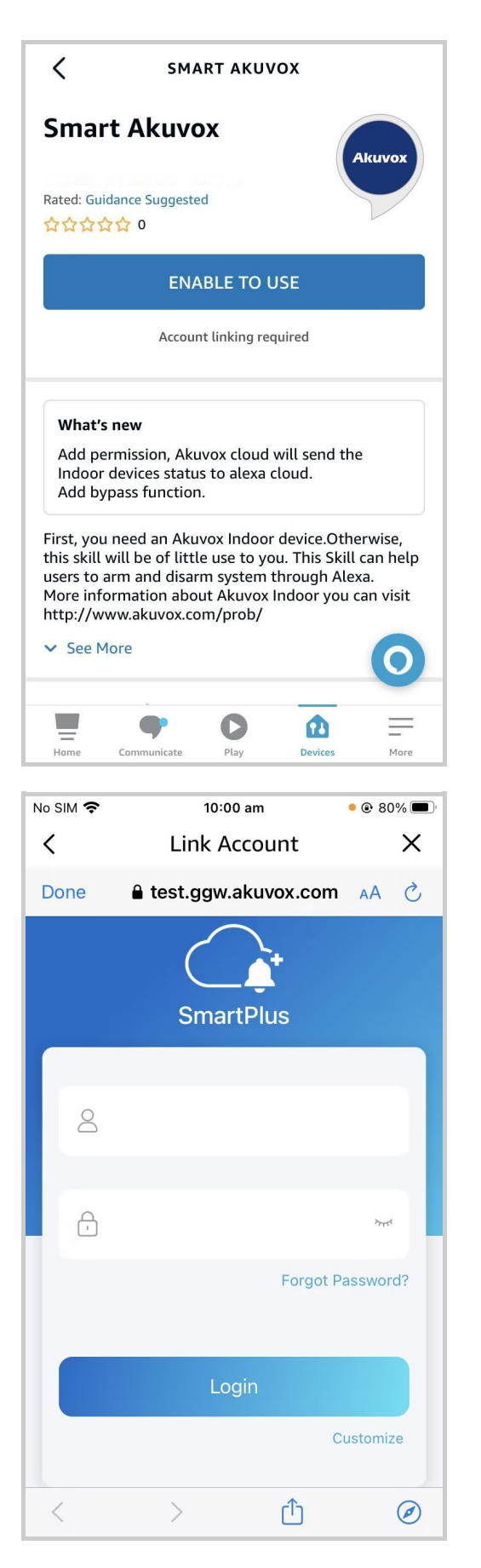

4. Tap Next to discover devices under your SmartPlus account.

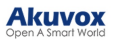

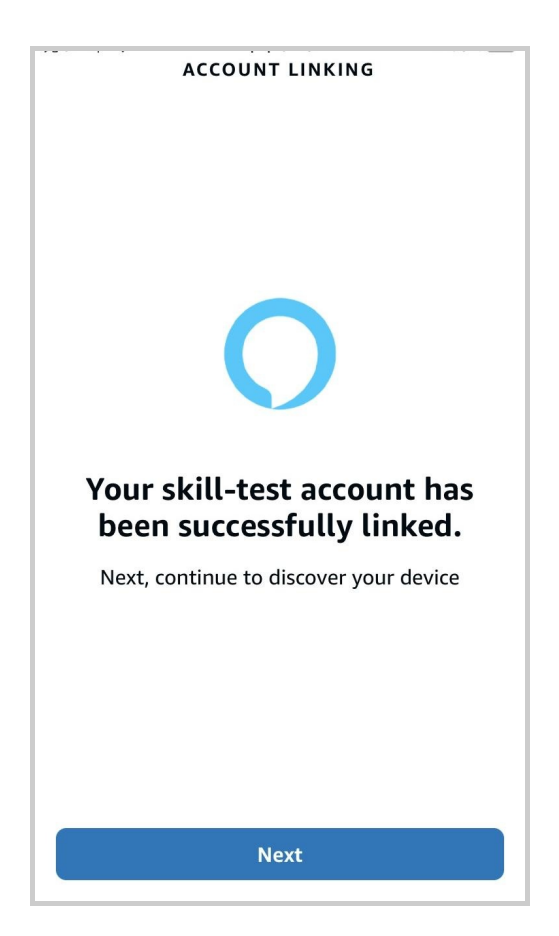

5. Tap Next and add desired devices.

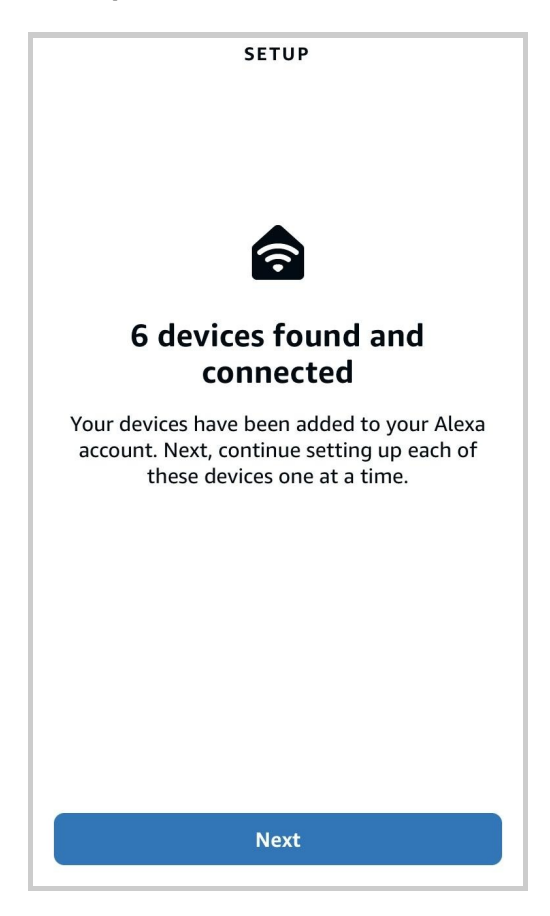

6. Return to the **Devices** module. Tap the desired device and enable Unlock by App and Unlock by Voice.

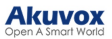

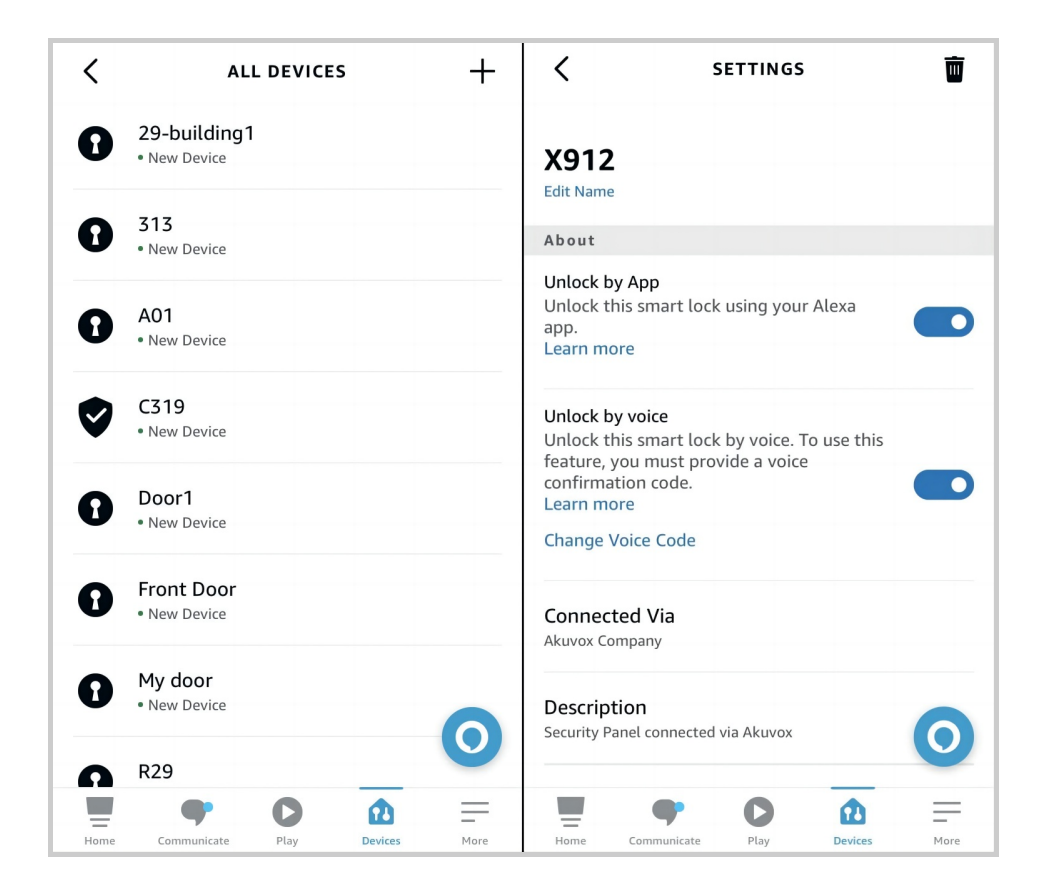

**Unlock Doors with Apple Watch** 

You can open doors by tapping in SmartPlus which is installed in Apple Watch.

1. Download and install the SmartPlus App on your Apple Watch.

2. Log into your SmartPlus account on your iPhone that is linked to the Apple Watch.

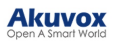

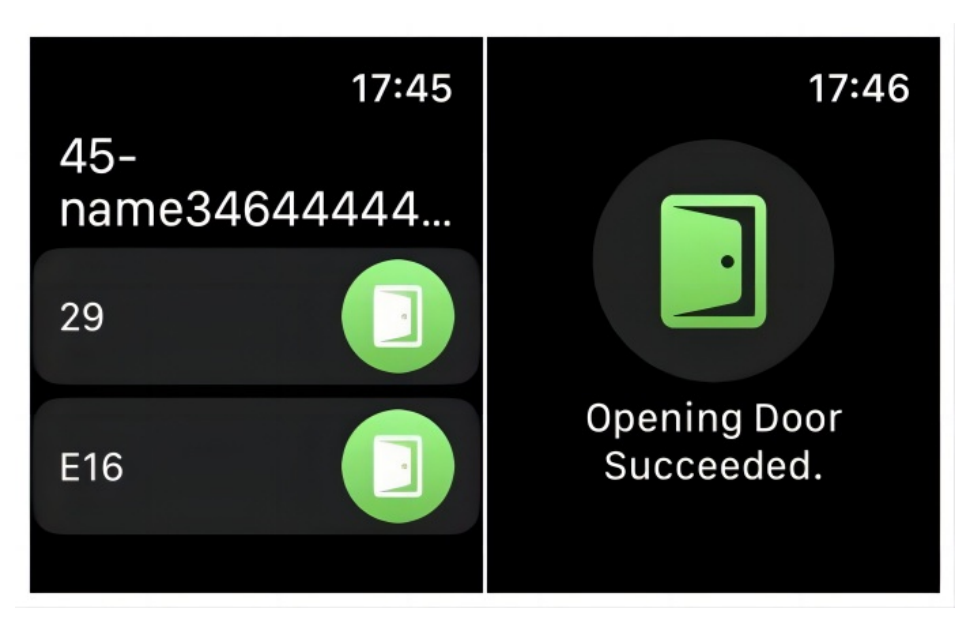

Devices with relays configured under your accounts will be synchronized to the Apple Watch.

#### Note

Apple Watch cannot acquire the latest device status in real-time. Only after the data update on your iPhone, do data on your Apple Watch refresh.

## **Unlock Third-party Locks**

You can unlock the Salto lock after your installer assigns the lock to you and links it to a door phone on the SmartPlus Cloud platform.

It will be displayed in the door phone's Relay list. Tap **Open Door** of the linked door phone and you can see the lock option.

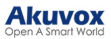

|                               | SmartPlus  | e        |
|-------------------------------|------------|----------|
| #3<br>Akuvox<br>Good Afternoo | n!         | Temp Key |
| All Devices                   | Favorites  |          |
| Gate                          |            |          |
| 0                             | 0          | 0        |
| Open Door                     | Call       | Monitor  |
| Door                          |            |          |
|                               | 0          | 2        |
| Open Door                     | Call       | Monitor  |
|                               |            |          |
| n<br>Home                     | Activities | Me       |

## Calling

#### Note

ONLY when your account has the Intercom feature enabled, can you see call logs, receive calls, and make calls by tapping the **Call icon**. Otherwise, the screen will show No intercom permission, please contact your service provider for activation when tapping the **Call** icon on the Home page. And there is no Call icon on the monitoring page.

#### Make Outgoing Calls

To start a call, Tap **Call** on the home page, or monitoring page, or choose a family member.

#### **On Home Page**

- 1. Tap Home.
- 2. Choose a device you want to call.
- 3. Tap Call to start a call.

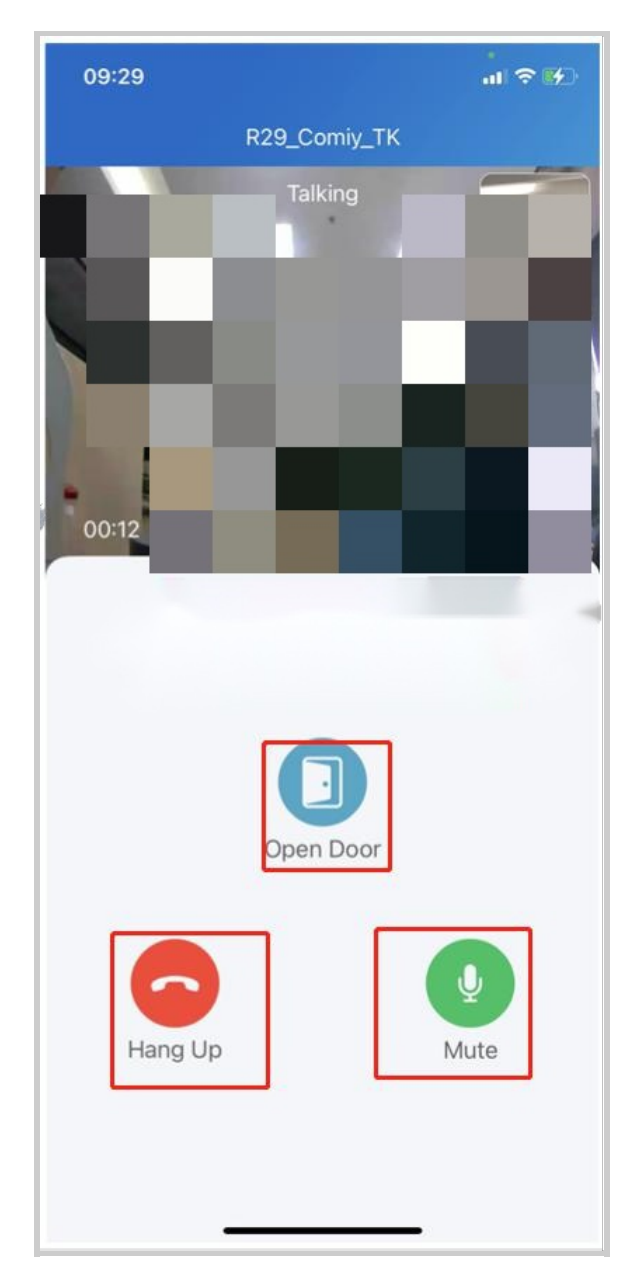

## **On Monitoring Page**

1. Tap Home.

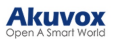

- 2. Select a device.
- 3. Tap **Monitor** to preview the monitoring video, and tap **Call** if you'd like to talk to the visitor.

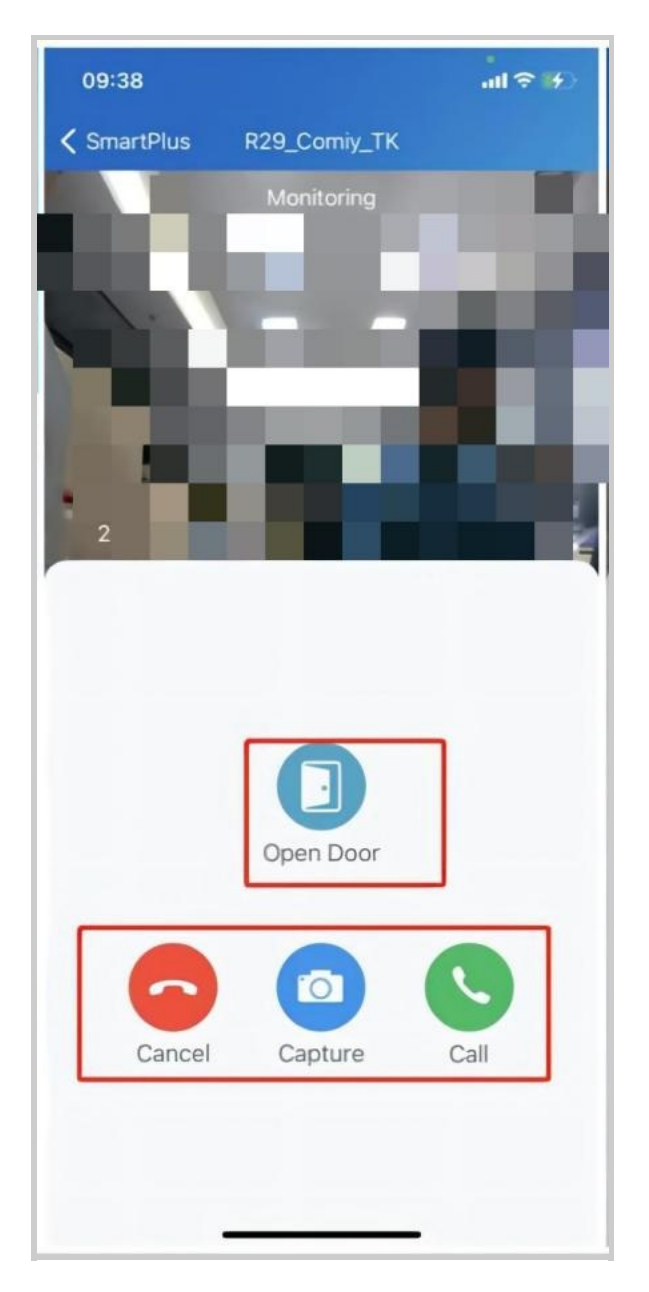

Landline, Contacts and Call Preference

You can answer or decline a call via SmartPlus, or you can forward calls to the landline number.
#### Note:

ONLY when your service provider enabled the Landline Service at the same time he created your office project, you can see and set up the three features on the Call Settings page(see the pictures below). Or there is only a Call Type feature with a compulsory option SmartPlus on this page.

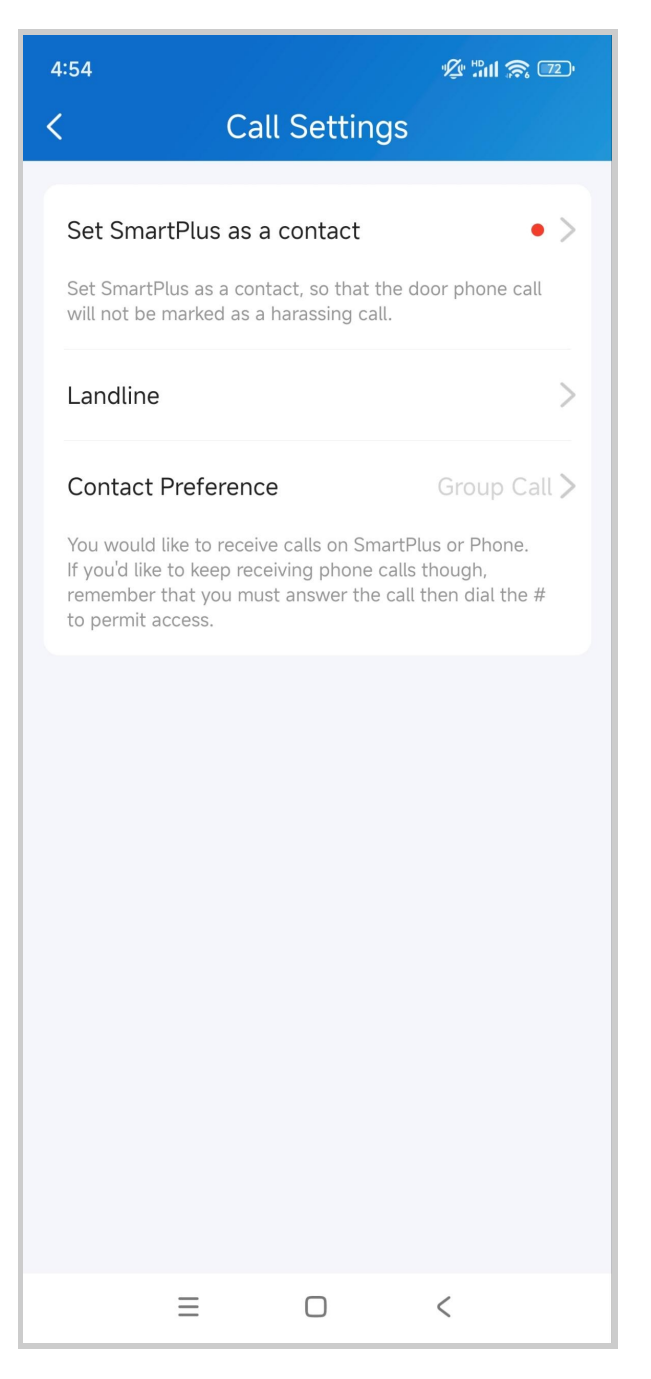

## **Call Forwarded to Phone**

To set up call forwarding, do the following:

- 1. Go to Me > Settings > Call Settings > Landline.
- 2. Choose the country/region to which your phone number belongs.
- 3. Tap Landline, and enter the number in the pop-up box.
- 4. Tap Submit.

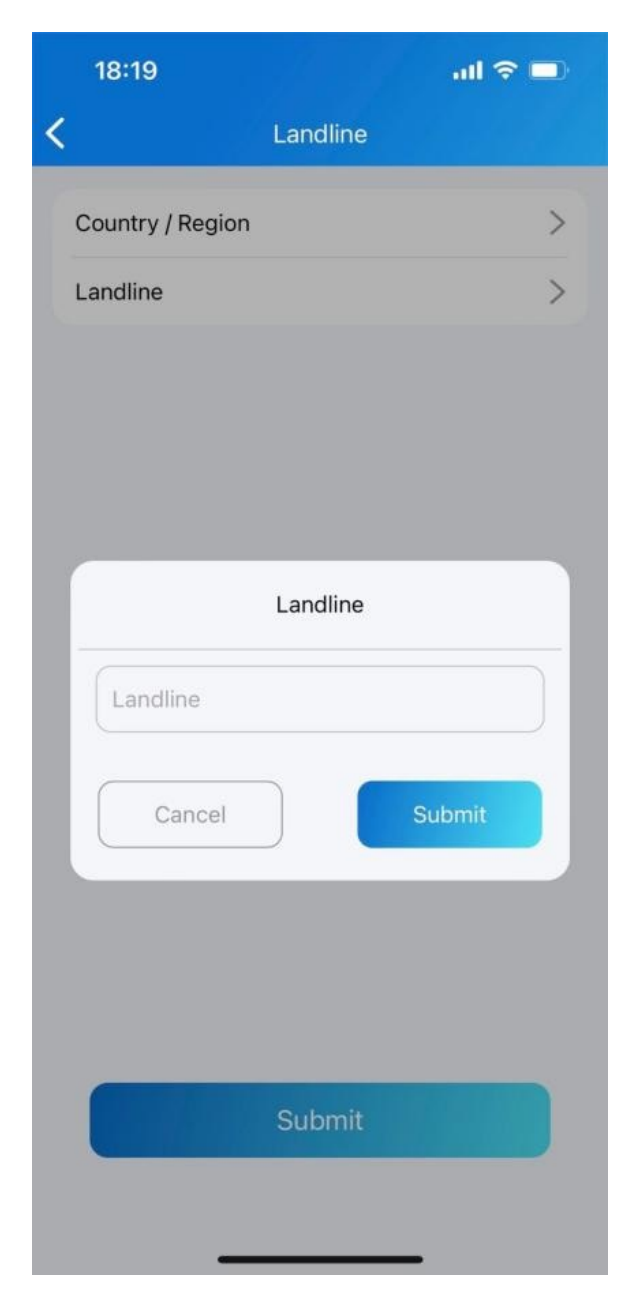

Set up Call-Answered Order

Call Preference feature allows you to choose among 3 options: SmartPlus, Phone, and SmartPlus with Phone as backup.

- 1. Go to Me > Settings > Call Settings.
- 2. Tap Contact Preference.
- 3. Choose a call type.
  - SmartPlus: SmartPlus and indoor monitor(s) will be called.

- Phone: Phone and indoor monitor(s) will be called.
- SmartPlus with Phone as backup: SmartPlus and indoor monitor(s) will be called first, then the forwarded phone number if the call is not answered.

| 18:19 . <b>I</b> 穼                                                                                                    |    |
|----------------------------------------------------------------------------------------------------|----|
| < Call Settings                                                                                                    |    |
| Set SmartPlus as a c                                                                                                    | >  |
| Set SmartPlus as a contact, so that the door pho<br>call will not be marked as a harassing call.                                                                                                    | ne |
| Landline                                                                                                    | >  |
| <b>Contact Preference</b> SmartPlus with phone<br>You would like to receive calls on SmartPlus or<br>Phone. If you'd like to keep receiving phone calls<br>though, remember that you must answer the call<br>dial the # to permit access. | e> |
| Contact Preference                                                                                                    |    |
| SmartPlus                                                                                                    |    |
| Phone                                                                                                    |    |
| SmartPlus with phone as backu                                                                                                    | qu |
| Cancel                                                                                                    |    |
|                                                                                                    |    |

## Set SmartPlus as a Contact

You can set SmartPlus as a contact, in case calls from door phones are marked as harassing ones.

- 1. Go to Me > Settings > Call Settings.
- 2. Tap Set SmartPlus as a contact, and the screen shows Adding Succeeded. You will then see the door phone Call Number in your phone's contact list.

## Not to Receive Calls

SmartPlus allows you to silence all calls when you do not want to be disturbed.

- 1. Go to Me > Settings > Notification Settings.
- 2. Turn on Do Not Disturb.
- 3. Set up a Time Schedule.

Note

Call histories will still be recorded when enabling Do Not Disturb.

### Receive Calls from a Different Site

- You can receive calls from site 2 when you select site 1.
- The receiving page will display the information on site 2.
- The logs will only be displayed on site 1.

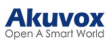

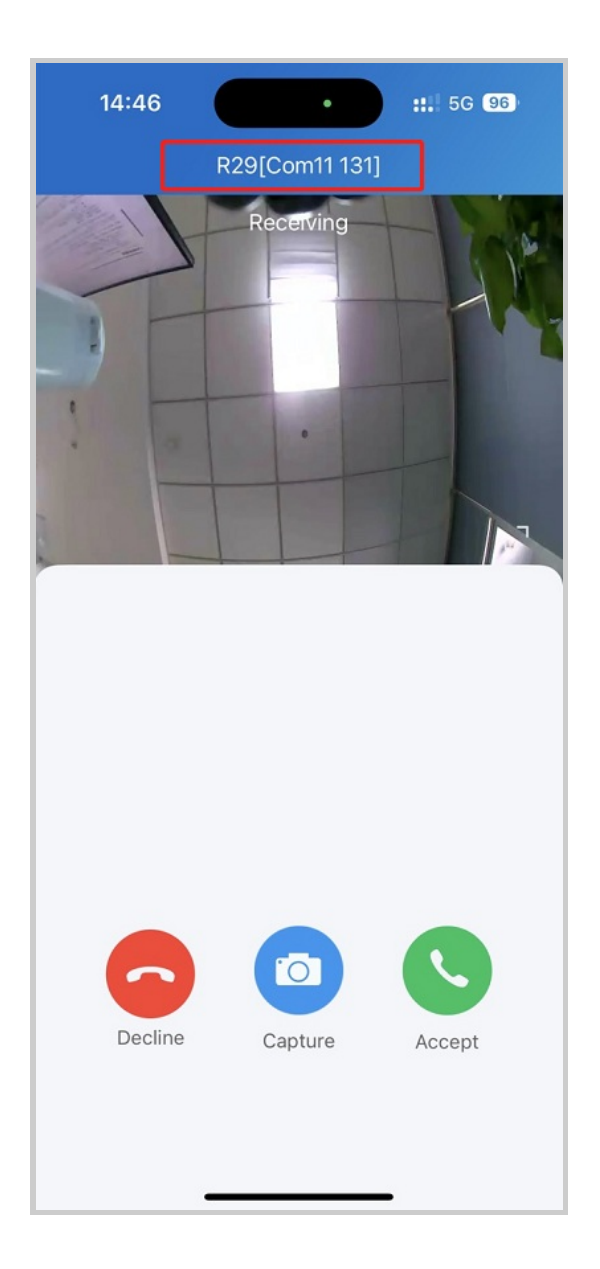

## Set up Call Kit

The call kit feature prevents you from missing incoming calls. The incoming call notification will be displayed on the full screen just as you receive a phone call.

Note

- ONLY the iOS system supports this feature.
- The SmartPlus account of single-tenant projects does NOT support this feature.
- 1. Tap Me > Settings > Call Settings > Display Incoming Calls.

2. Select the incoming call display mode.

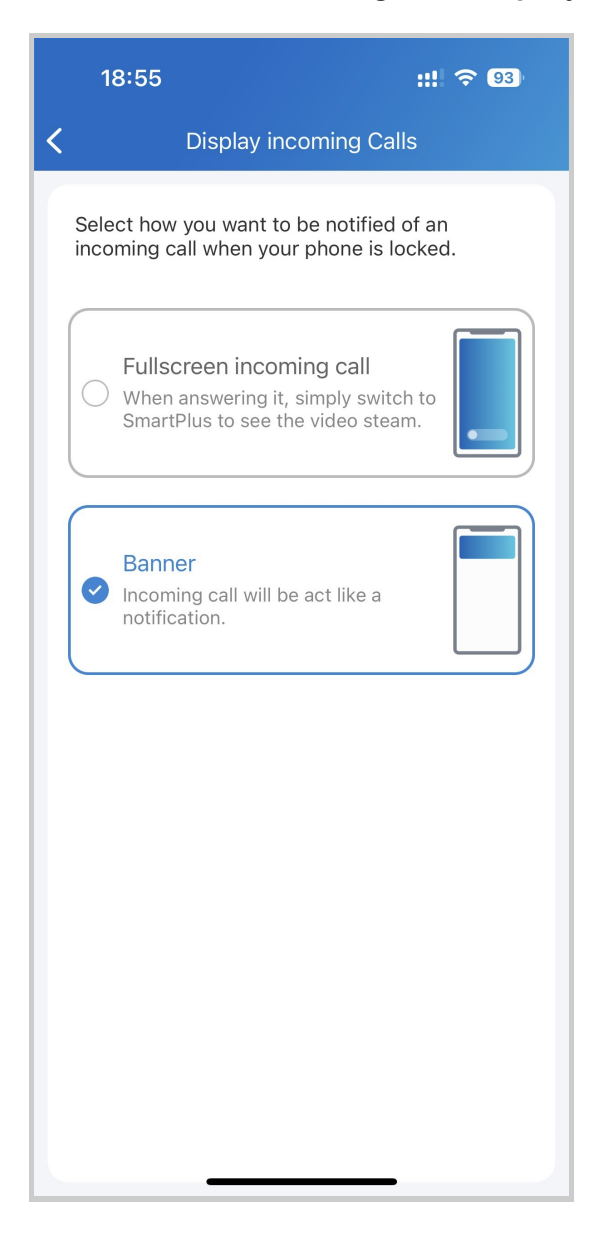

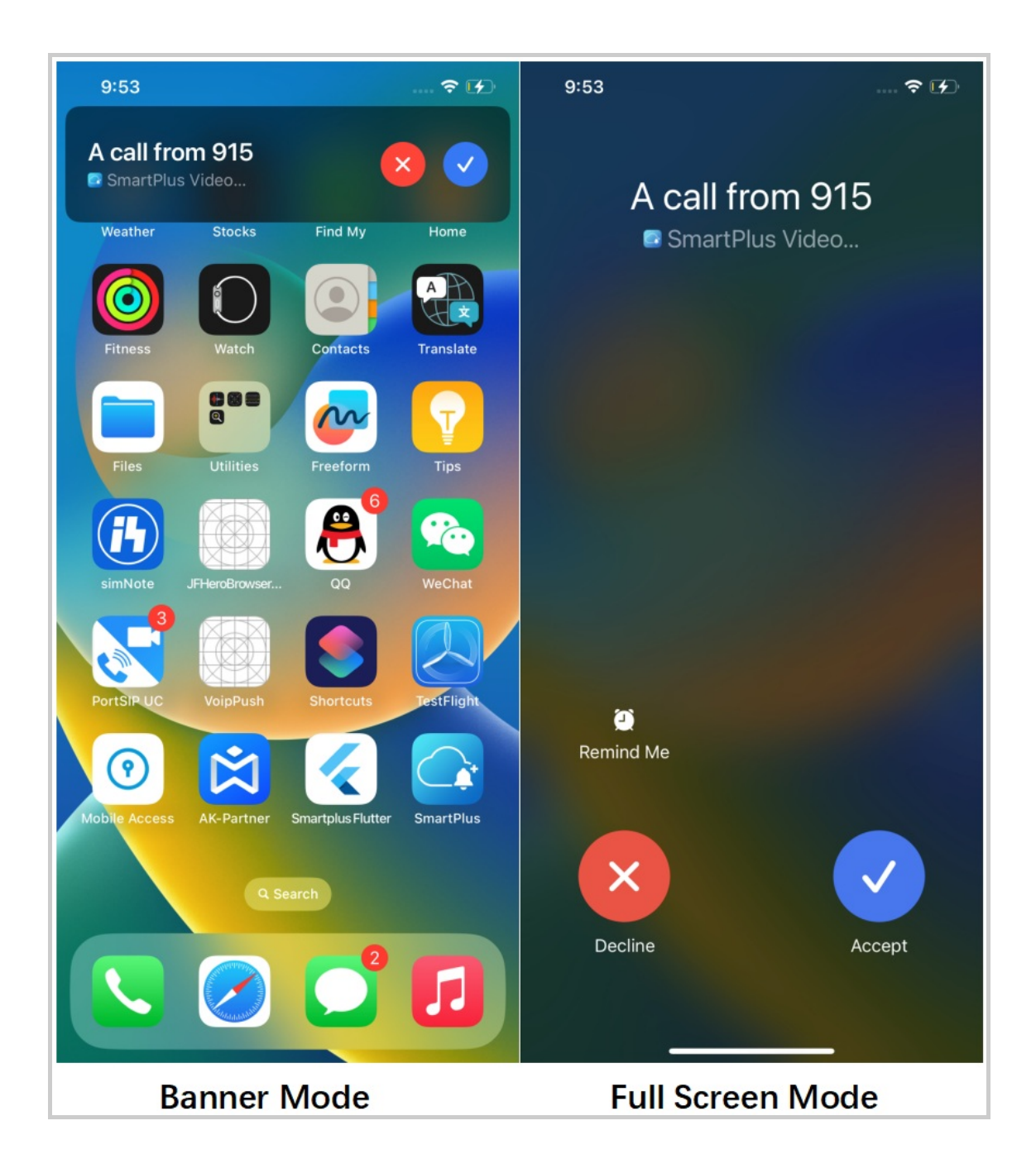

## Security

## Monitor

You can see the live stream of the door units' cameras, take a shot of the live view, and check who's the visitor and what's happening in front of the doors.

- 1. Tap Home.
- 2. Select the device.

3. Tap Monitor 2. The monitoring video will be shown for 30 seconds.

#### Note

Door phones without cameras do not have a monitor button
.

| 20:54                       |            | 111 4G 🔲  | 09:38              |              |      |
|-----------------------------|------------|-----------|--------------------|--------------|------|
|                             | SmartPlus  | Q         | <b>〈</b> SmartPlus | R29_Comiy_TK |      |
| Good Evening!<br>Door Units |            | Temp Key  |                    | Monitoring   |      |
| R29_zhihais03_Z             | ww         | (offline) |                    |              |      |
| Open Door                   | Call       | Monitor   | 27                 |              |      |
| R29_TM_TK                   |            | (offline) |                    |              | 7    |
| Open Door                   | Call       | Monitor   |                    |              |      |
| R29_Comiy_TK                |            |           |                    | Open Door    |      |
| Open Door                   | Call       | Monitor   |                    |              |      |
| Access Unit                 |            |           |                    |              |      |
| Access_Device               |            | (offline) | Cancel             | Capture      | Call |
| Home                        | Activities | e<br>Me   |                    |              |      |

## What you can do on the monitoring page:

- Tap Cancel to exit the current video-watching page,
- Tap Capture to make a screenshot,
- Tap Open Door to unlock the door.

• Tap Call to make a call with the visitor.

Note

ONLY when your account has enabled the Intercom feature, will the Call icon be shown on the monitoring page.

## Alarm and SOS warnings

Alarm and SOS warnings triggered by indoor monitors can be received on the App. You can go to **Me** > **Arming Alarm Logs** to see and deal with warnings or tap **Deal** on the popup notifications. A red dot appearing in the Arming Alarm Logs bar means there are new warning messages.

| • United          |     | 17:19                                | all 🗢 🚧 |
|-------------------|-----|--------------------------------------|---------|
| a success         |     | K Warning                            |         |
| Authorization     | >   | • C315Wzls<br>SOS                    | 17:18   |
| Arming Alarm Logs | >   | C315Wzls Area1 Bedroom Infrared      | 17:05   |
| Settings          | • > |                                      |         |
| Help & Feedback   | >   | C315Wzls Area1 Bedroom Infrared      | 16:07   |
| About             | >   | • C315Wzis                           | 16:07   |
| Log Out           |     | Area1 Bedroom Infrared               |         |
|                   |     | • C315Wzls<br>Area1 Bedroom Infrared | 16:01   |
|                   |     | • C315Wzls<br>Area1 Bedroom Infrared | 16:01   |
| Home Activities   | Me  | • C315Wzls<br>Area1 Bedroom Infrared | 15:59   |

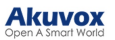

## Arm and Disarm Indoor Monitors with Alexa

Linking your account to the Alexa app, you can arm or disarm the indoor monitor by saying the following commands to Alexa.

- Check whether the device is armed: Alexa, is [device location] armed?
- Arm the device in Home mode: Alexa, arm [device location]; Alexa, Arm [device location] in Home mode.
- Arm the device in Away mode: Alexa, arm [device location] in away mode.
- Arm the device in Night mode: Alexa, arm [device location] in night mode.
- Disarm: Alexa, arm [device location] in night mode.

1. Log into your Alexa app, go to **Devices**, and scroll down to the bottom. Tap **Your Smart Home Skills**.

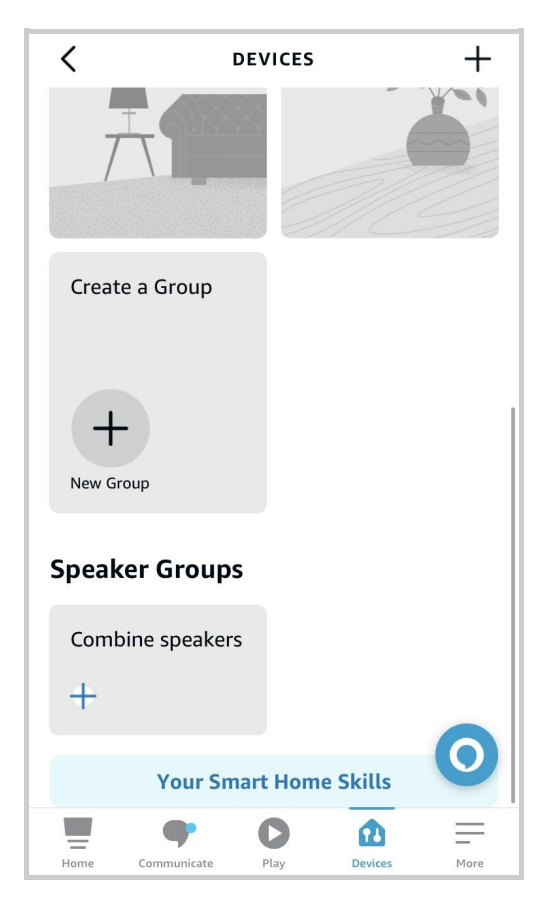

2. Enter Akuvox to search.

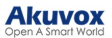

| <      | SEAF                               | RCH RESU    | LTS           |       |
|--------|------------------------------------|-------------|---------------|-------|
| Q a    | kuvox                              |             |               |       |
| Akuvox | Smart Akuvox<br><b>"Alexa, arm</b> | indoor in . | stay mode."   |       |
| ?      | Smart Albert<br>"Alexa, ask s      | smart albe  | rt to set D N | D on" |
|        |                                    |             |               |       |
|        |                                    |             |               |       |
|        |                                    |             |               |       |
|        |                                    |             |               |       |
|        |                                    |             |               | 0     |
| Home   | Communicate                        | Play        | Devices       | More  |

3. Tap ENABLE TO USE and enter your SmartPlus account username and password to log in.

| <                                                                      | SMA                                                                          | RT AKUV                                                         | ох                                                          |                                      |
|------------------------------------------------------------------------|------------------------------------------------------------------------------|-----------------------------------------------------------------|-------------------------------------------------------------|--------------------------------------|
| Smart                                                                  | : Akuvo                                                                      | X                                                               | A                                                           | lkuvox                               |
| Rated: Guida<br>☆☆☆☆                                                   | ance Suggeste                                                                | d                                                               |                                                             |                                      |
|                                                                        | ENA                                                                          | BLE TO L                                                        | JSE                                                         |                                      |
|                                                                        | Accoun                                                                       | t linking rec                                                   | luired                                                      |                                      |
| What's i<br>Add per<br>Indoor d<br>Add byp                             | new<br>mission, Aku<br>levices statu:<br>ass function                        | vox cloud<br>s to alexa o                                       | will send the<br>cloud.                                     |                                      |
| First, you r<br>this skill w<br>users to ar<br>More infor<br>http://ww | need an Aku<br>ill be of littlu<br>m and disan<br>mation abou<br>w.akuvox.co | vox Indoor<br>e use to yo<br>m system t<br>ut Akuvox<br>m/prob/ | device.Othe<br>u. This Skill<br>hrough Alex<br>Indoor you c | rwise,<br>can help<br>a.<br>an visit |
| ✓ See Mo                                                               | ore                                                                          |                                                                 |                                                             | 0                                    |
| Home                                                                   | Communicate                                                                  | Play                                                            | Devices                                                     | More                                 |

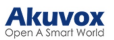

| No SIM 奈     | 10:00 am 🔹 🖲 80% 🗩         |
|--------------|----------------------------|
| <            | Link Account X             |
| Done         | ▲ test.ggw.akuvox.com AA Č |
|              | SmartPlus                  |
|              |                            |
| 8            |                            |
| <del>C</del> | hrs                        |
|              | Forgot Password?           |
|              | Login                      |
|              | Customize                  |
| <            | > 🖞 🧭                      |

4. Tap Next to discover devices under your SmartPlus account.

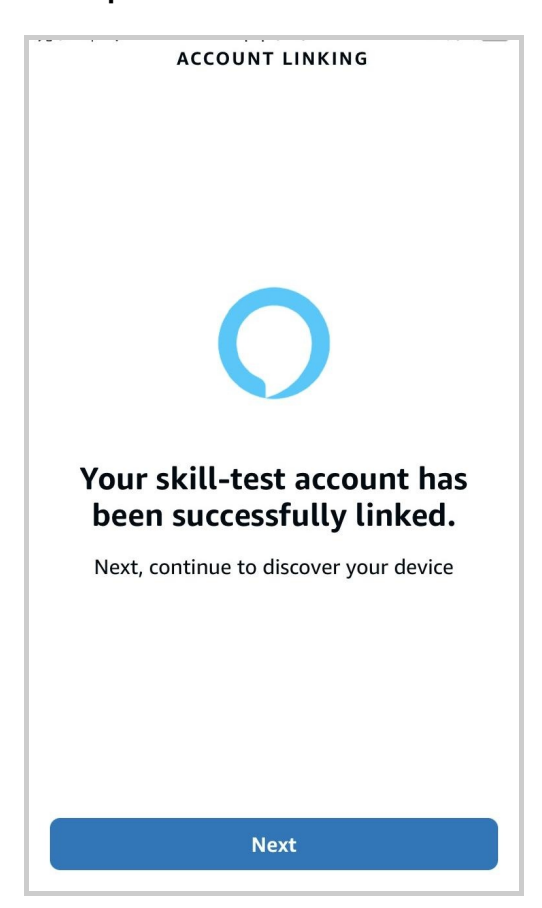

5. Tap Next and add desired devices.

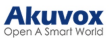

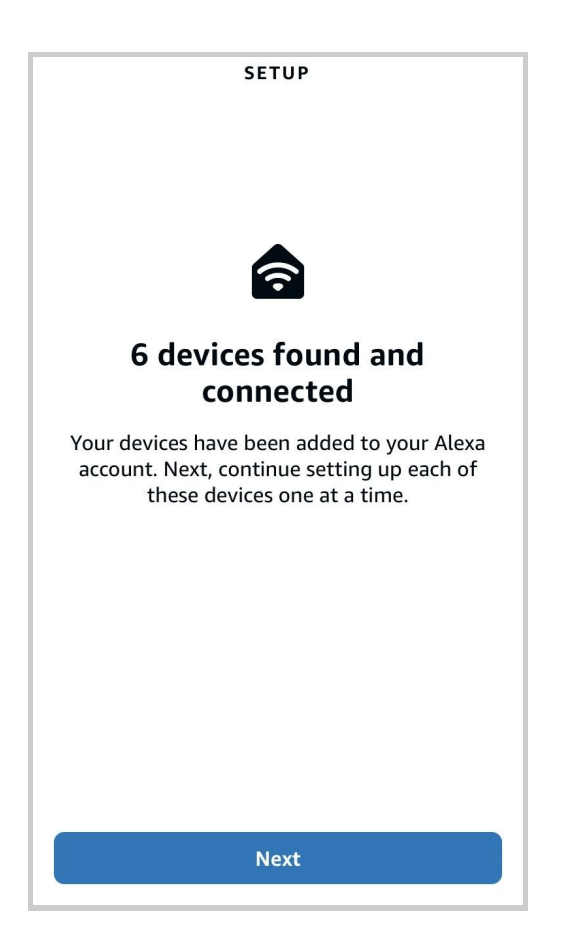

6. Return to the **Devices** module. Tap the desired device and enable Unlock by App and Unlock by Voice.

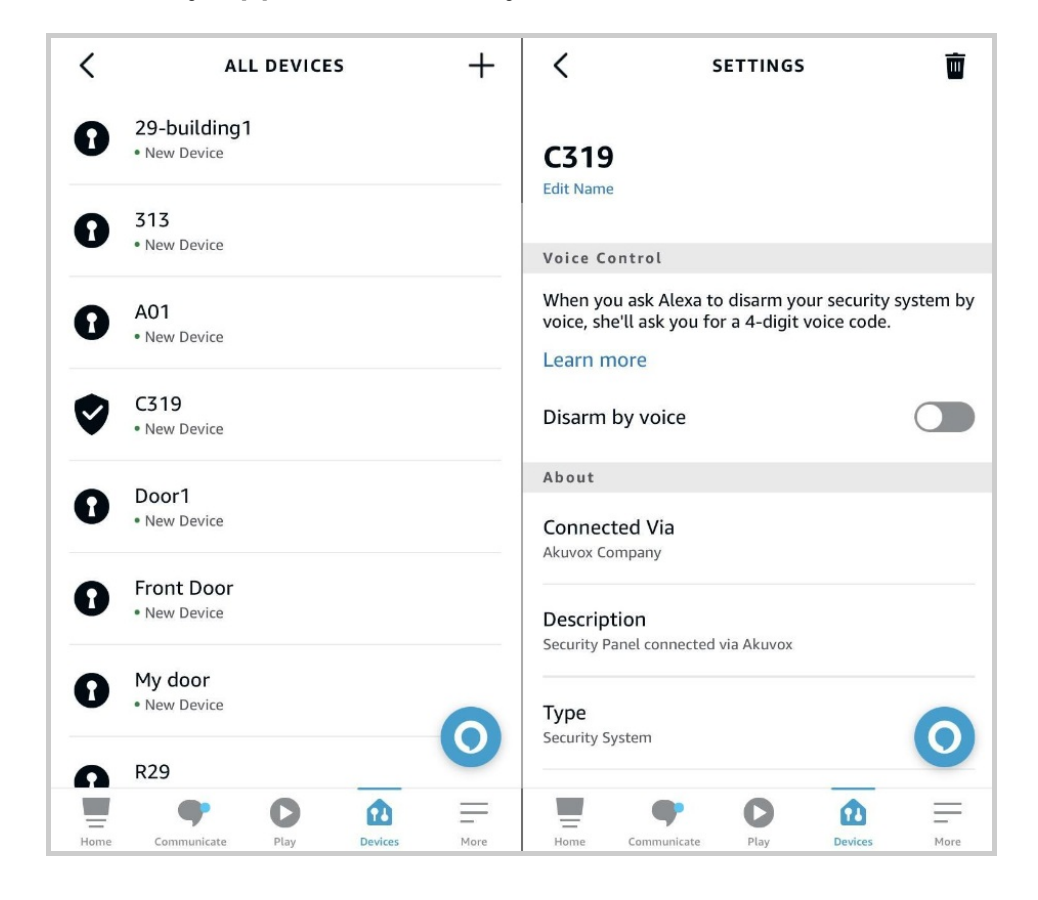

## **Messages and Notifications**

## See Messages You've Received

Tap Home, and tap Message icon e in the upper right corner, you can see:

- Messages from your service provider
- Package room messages
- Temp key used messages
- Messages of all sites

If there is a red dot appearing, it means that you have new or unread messages.

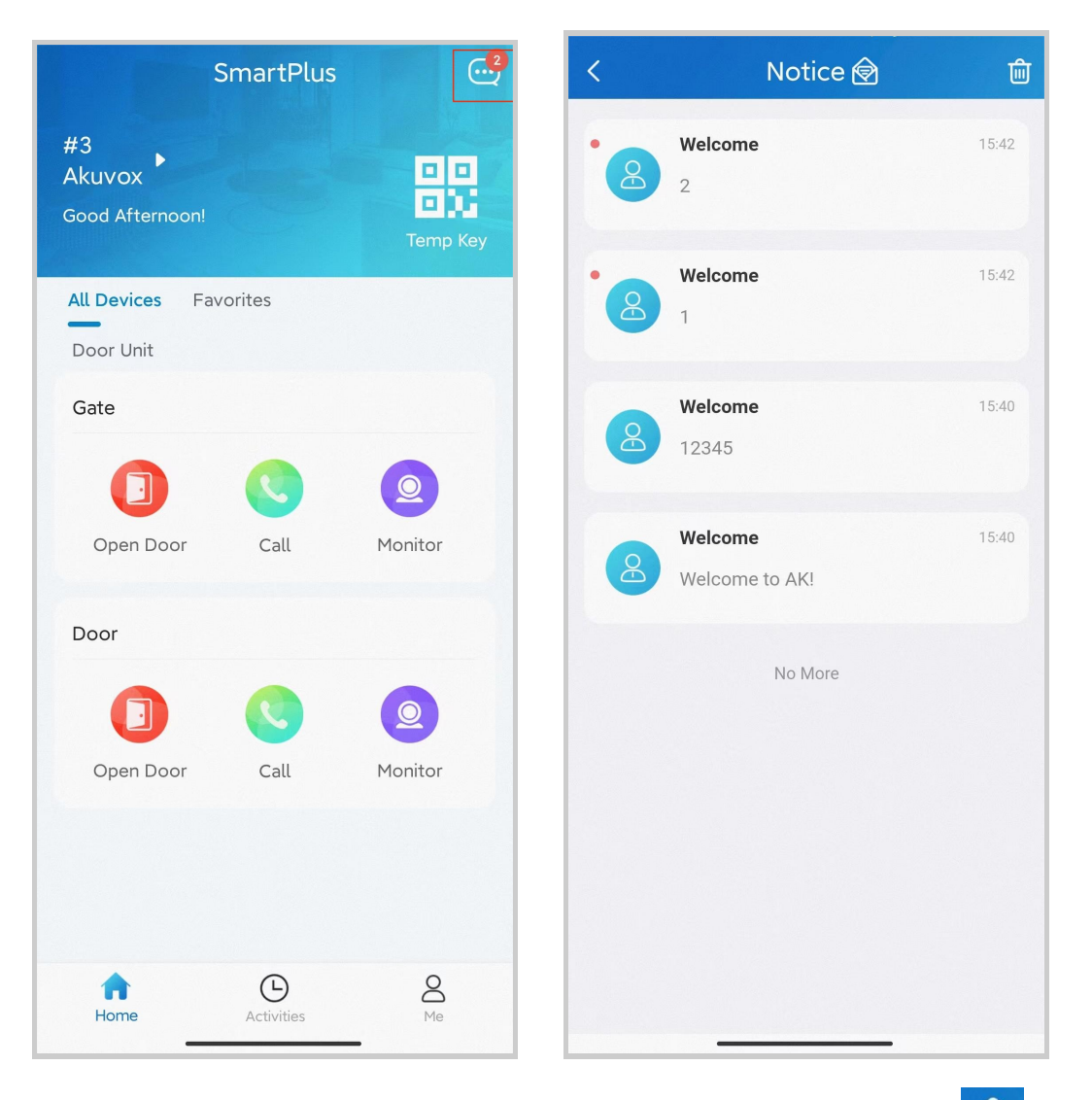

• If you want to remove all red dots by one tap. Tap 🙆 and all the messages will be read automatically.

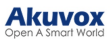

| < | Notice 🕅                  | 匬     |
|---|---------------------------|-------|
| 8 | Welcome<br>2              | 15:42 |
| 8 | Welcome<br>1              | 15:42 |
| 8 | <b>Welcome</b><br>12345   | 15:40 |
| 8 | Welcome<br>Welcome to AK! | 15:40 |
|   | No More                   |       |
|   |                           |       |
|   |                           |       |

• Tap the desired message to see the details and copy the content if needed.

#### Akuvox Open A Smart World

| 20:22                                             |                                               | ::!                                          | 중 82                                           |
|---------------------------------------------------|-----------------------------------------------|----------------------------------------------|------------------------------------------------|
| <                                                 | Notification                                  | details                                      |                                                |
|                                                   |                                               |                                              |                                                |
| 1<br>09 Copy                                      | Select All                                    | Look Up                                      | >                                              |
| 11111111111<br>11111111111<br>11111111111<br>1111 | 11111111111111<br>111111111111111<br>11111111 | 111111111111<br>1111111111111<br>11111111111 | 111111<br>111111<br>111111<br>111111<br>111111 |
| 1111111111                                        | 11111111111111                                | 111111111111                                 | 11111                                          |
|                                                   |                                               |                                              |                                                |
|                                                   |                                               |                                              |                                                |
|                                                   |                                               |                                              |                                                |
|                                                   |                                               |                                              |                                                |
|                                                   |                                               |                                              |                                                |
|                                                   |                                               |                                              |                                                |
|                                                   |                                               |                                              |                                                |
|                                                   |                                               |                                              |                                                |
|                                                   |                                               |                                              |                                                |
|                                                   |                                               |                                              | vConsole                                       |

#### Note

- Only for office projects subscribing to premium feature plans.
- Only R29 door phone supports for pushing package room massages. And the old version App cannot receive such messages.
- App with Cloud 6.1 or later supports for pushing Temp key used messages.

## **Receive Offline Pop-ups**

When the App is running in the background, the following types of messages will be pushed as pop-up notifications that appear on your desktop:

- Messages from your service provider
- Temp key used messages

- Package room massages
- Motion alert
- Alarm
- SOS

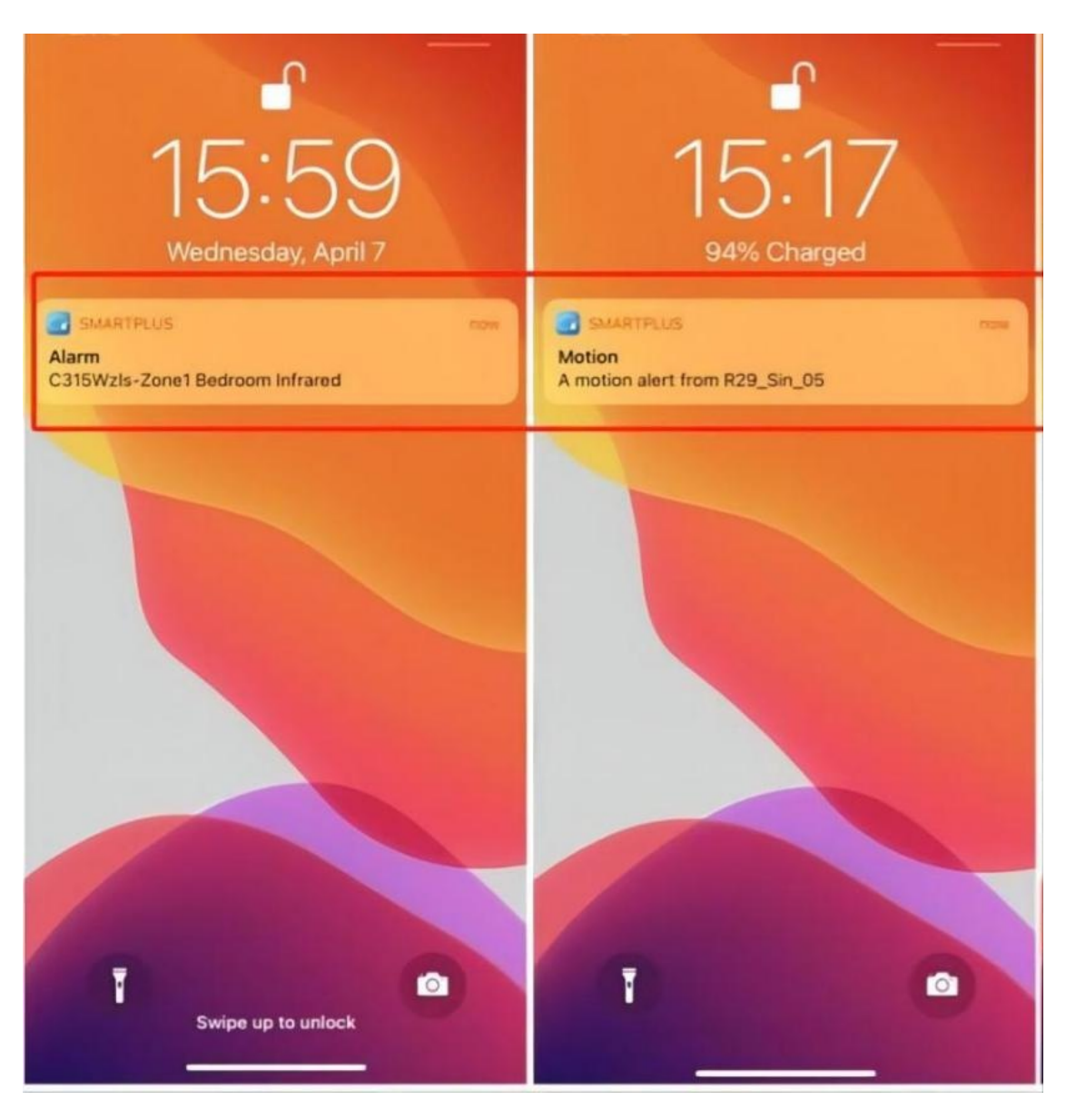

**Delete Messages and Notifications** 

- 1. Tap Home, and tap Messages icon 🤤 in the upper right corner.
- 2. Tap the delete icon 👜 .
- 3. Select the messages you want to delete. Or tap Select All to tick on all the messages.
- 4. Tap Delete.

#### Strong Arming Alarm Reminder

If this feature is enabled, the alarm ringtone will ring continuously for 30 seconds when the alarm is triggered.

- 1. Go to Me > Settings > Notification Settings.
- 2. Enable or disable Strong Arming Alarm Reminder.

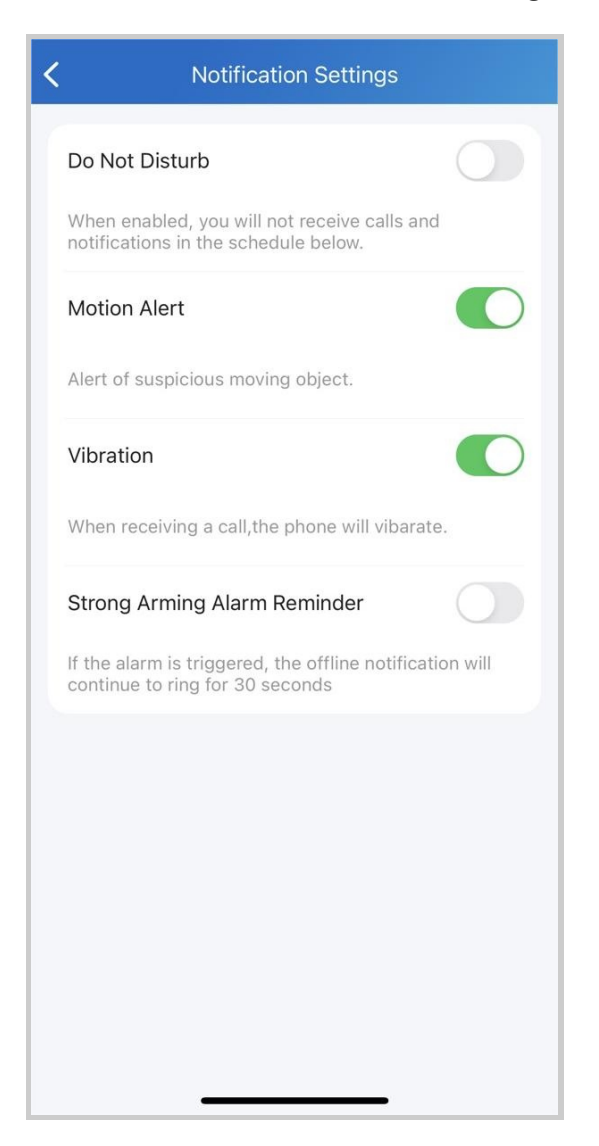

Please note that for Android mobile phones, ringing will stop when the device is disarmed.

For IOS mobile phones, ringing will continue for 30 seconds.

Not to Receive Notifications

You will not receive notifications (except Alarm warnings) when you enable Do Not Disturb.

- 1. Go to Me > Settings > Notification Settings.
- 2. Turn on Do Not Disturb.
- 3. Set up a Time Schedule.

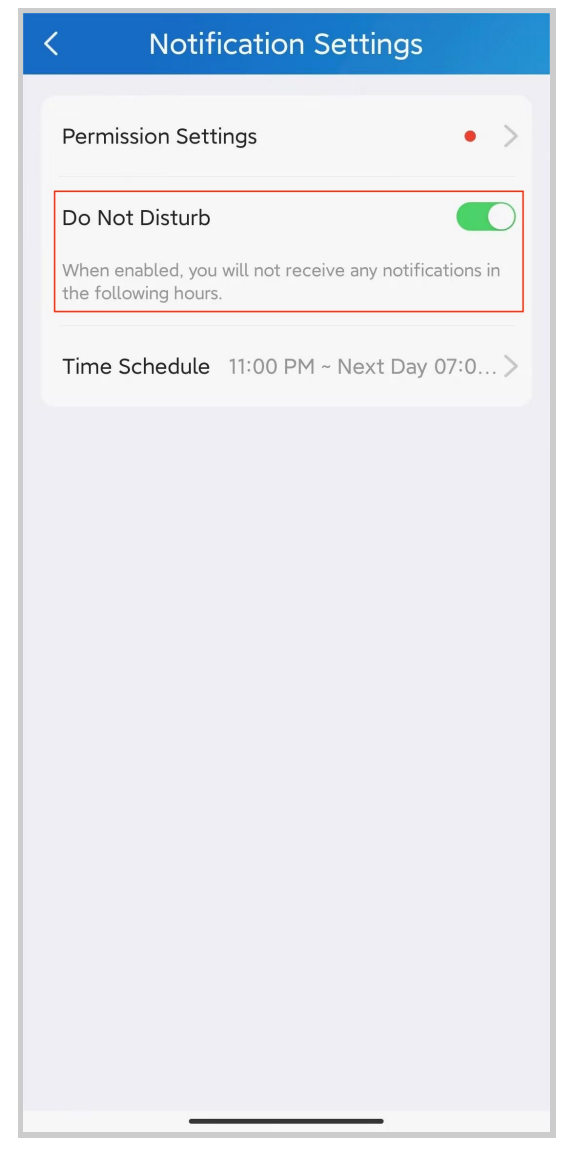

To see messages and notifications received when Do Not Disturb is on, go to Home > Messages icon

## Logs and Histories

**Check Door Access Histories** 

Calling, opening, and monitoring-related histories are recorded. Via these logs, you can know which device at what time do what.

## When the Intercom feature is activated

Tap Activities in the bottom tab bar to see any of the following:

- Door logs: All the calling and door opening histories. If the door phone has relays added, the triggered relay is also displayed here.
- Call history: All the outgoing/incoming/missed calls.
- Capture logs: All snapshots you made of live videos.

## When the Intercom feature is not activated

Tap Activities in the bottom tab bar, you can see:

- Door logs: All your door access histories in public devices and your own devices.
- Capture logs: All snapshots you made of live videos.

## Set up and Upload Log

The log has 7 levels. By default is level 3. The higher the level is, the more detailed the log content is. When you can upload logs to the Cloud, so Akuvox technical engineers can analyze, if the device malfunctions.

- 1. Go to Me > Settings > Advanced Settings > Export Log.
- 2. Select a level and tap **Save**. You can ask our technical engineer for detailed information on each level.
- 3. Tap Upload To the Cloud, the screen will show Upload successfully.

## System Settings

**Check Video Communication Qualities** 

Video Quality Diagnosis enables you to check real-time video quality. It can be applied to video calls, live monitoring videos and preview page.

Go to **Me > Settings > Advanced Settings**, and turn on Video Quality Diagnosis, then you can see below information shown in the upper left corner of the screen:

- **fps**: frames per second. If the value is low, it'll give a slow-motion or motion-blur effect to your video.
- **bps**: bits per second. The higher the bps rate is, the faster the download or upload time will be.
- packet loss rate: The lower the rate is, the better the network will be.
- rtt: round-trip time. It's the total time taken by a data packet as it travels from its source to the destination and back.

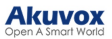

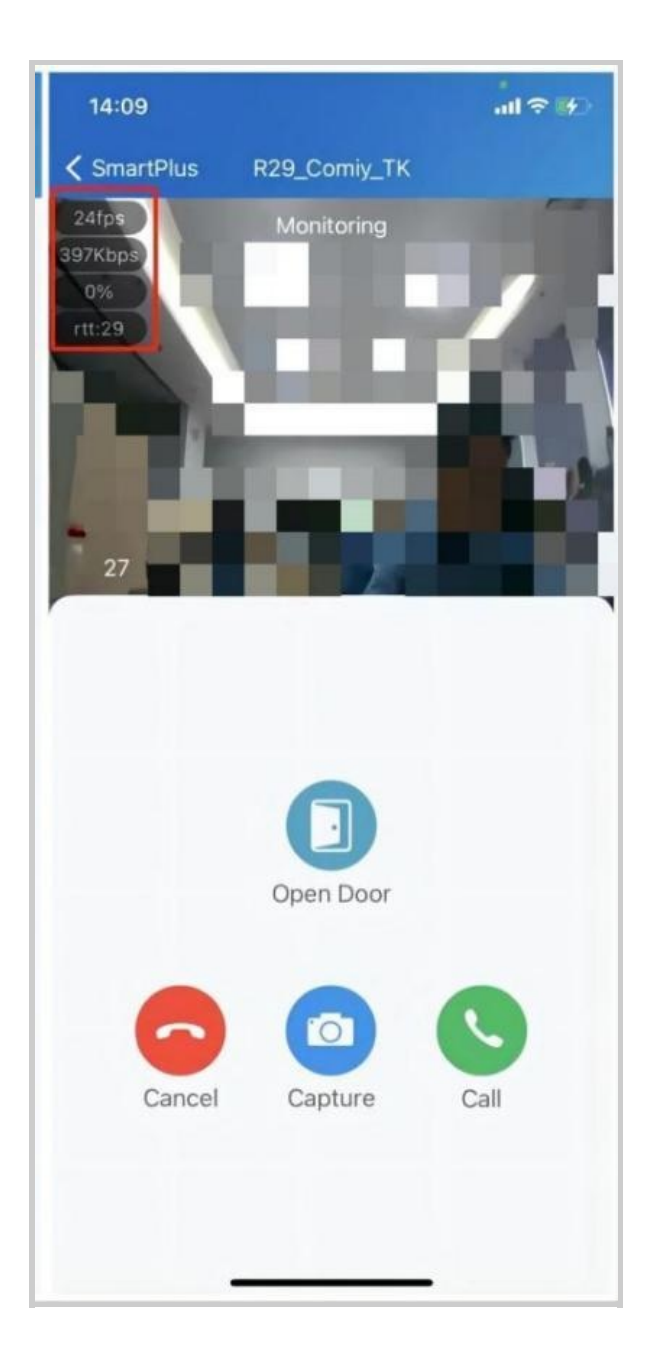

## **Clear Cache to Improve App Performance**

After using the App for a long time, you can clear the cache to run the App better and free up storage space. Go to Me > Settings > Advanced Settings, and tap Cache Clear.

**Enable Confirmation Prompts when Opening Doors** 

Unlock with confirmation check feature shows you a prompt to confirm your opening door command when you tap the unlock button of a device that links with only one door (relay). This helps prevent you from tapping the Unlock button by the incident and gives you a chance to double-check before you open the door.

To enable this feature, go to Me > Settings > Advanced Settings, and toggle on Unlock with confirmation check.

| 15:45                                  | õ 0.50 🗟 🖿          | 1 Hil Hil 🍽 |
|----------------------------------------|---------------------|-------------|
| < Adva                                 | nced Settings       |             |
| Cache Clear<br>Including pic,video cad | che( total 4.19MB ) |             |
| Video Quality Diag                     | nosis               |             |
| Export Log                             |                     | >           |
| Acoustic Echo Ca                       | ncellation          |             |
| Unlock with confir                     | mation check        |             |
|                                        |                     |             |
|                                        |                     |             |
|                                        |                     |             |
|                                        |                     |             |
|                                        |                     |             |
|                                        |                     |             |
|                                        |                     |             |
|                                        |                     |             |
|                                        |                     |             |

Favorite Device feature enables you to quickly find and control your frequently-used devices.

Follow the steps below to access, view, or modify your Favorites for devices:

Favorite Devices in Card Mode

1. Tap Home > Favorites.

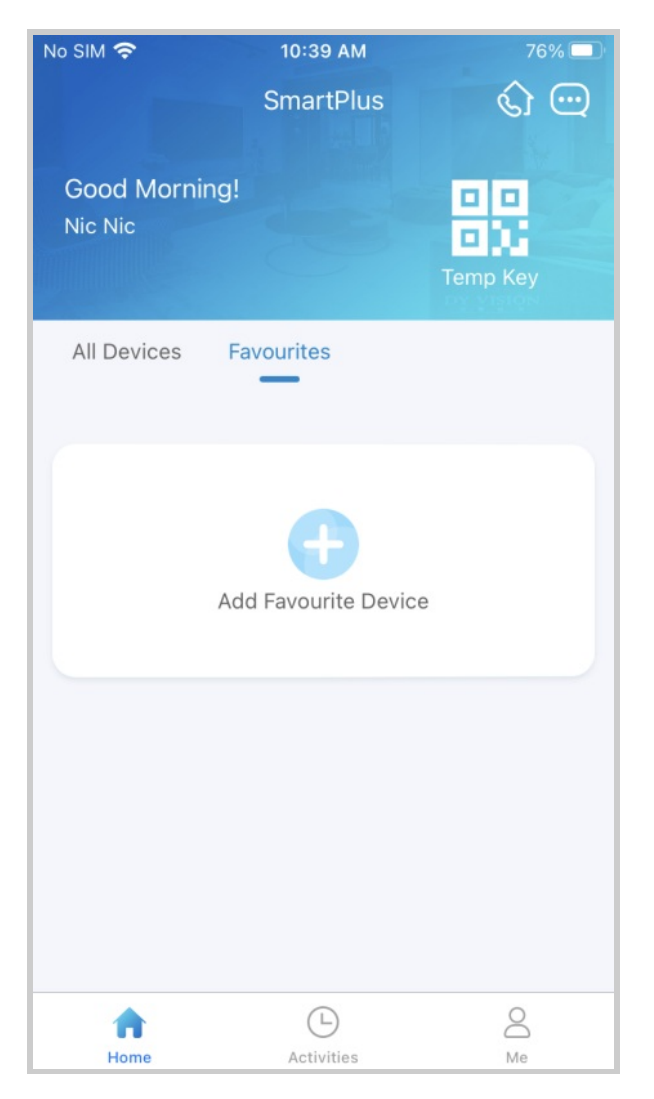

2. Tap Add to Favorites, and tick on the desired devices.

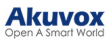

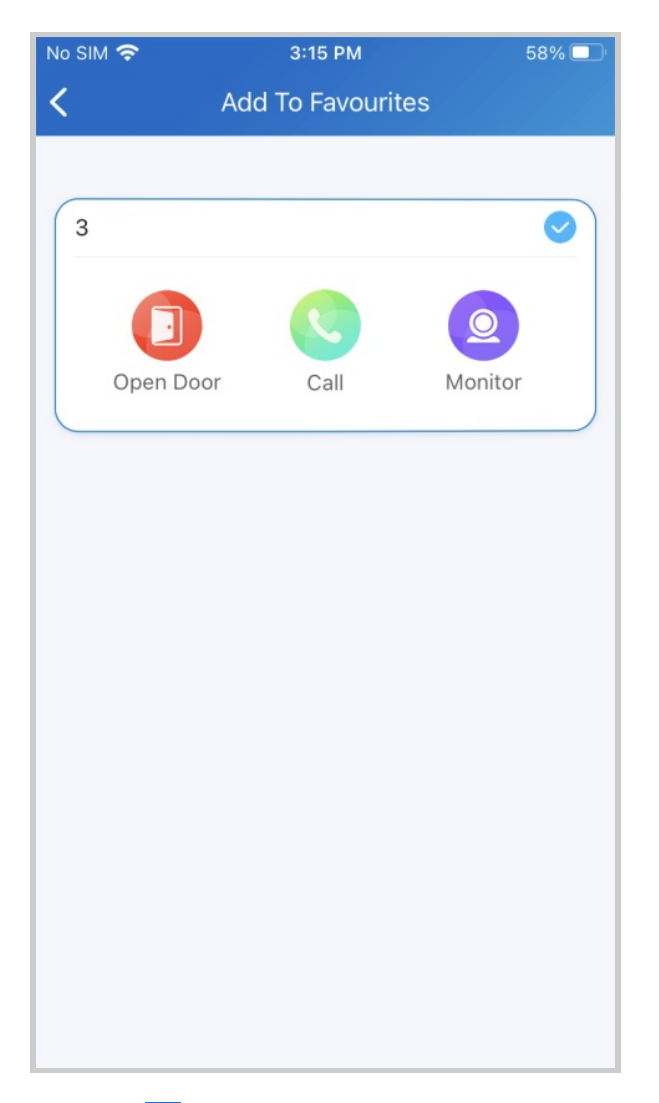

3. Tap  $\leq$  at the upper left corner if you finish. The favorite devices will automatically display on the Favorites list.

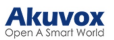

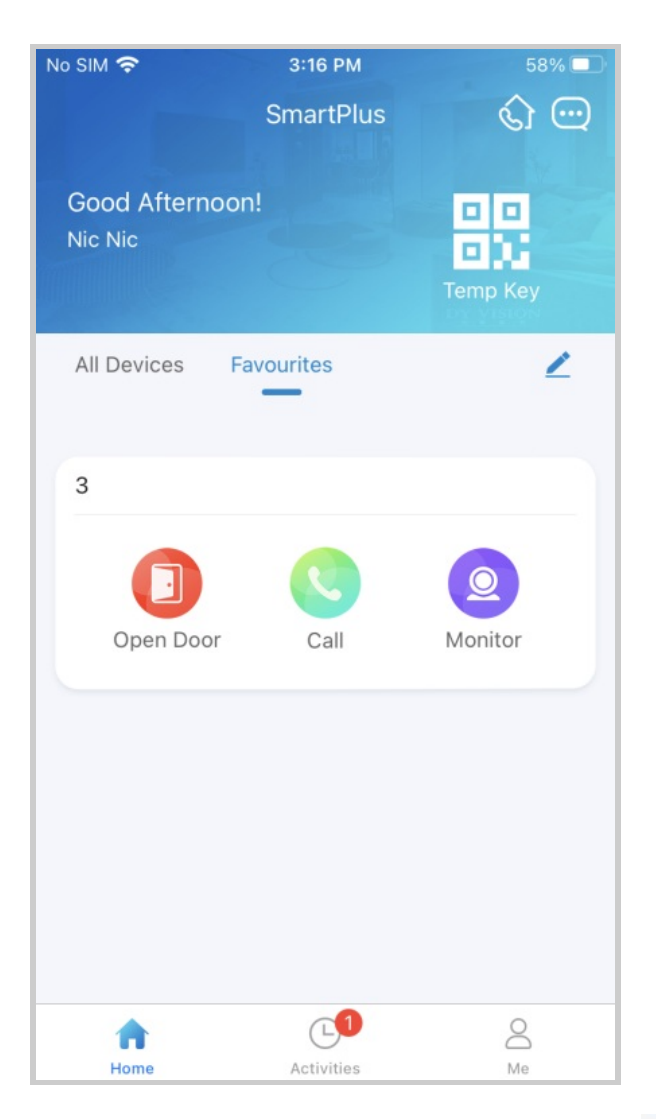

To reorder your favorite devices, tap 🗾 at the upper right.

## Favorite Relays in List Mode

You can favorite frequently used relays in List Mode for quick access. Please note that if you favor a specific device in Card Mode, its relays will all be favored in List Mode.

1. Tap Favorites > Add Favorite Device on the home page.

2. Select the desired relay and return to the last page. The relay will be seen in the Favorites list.

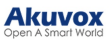

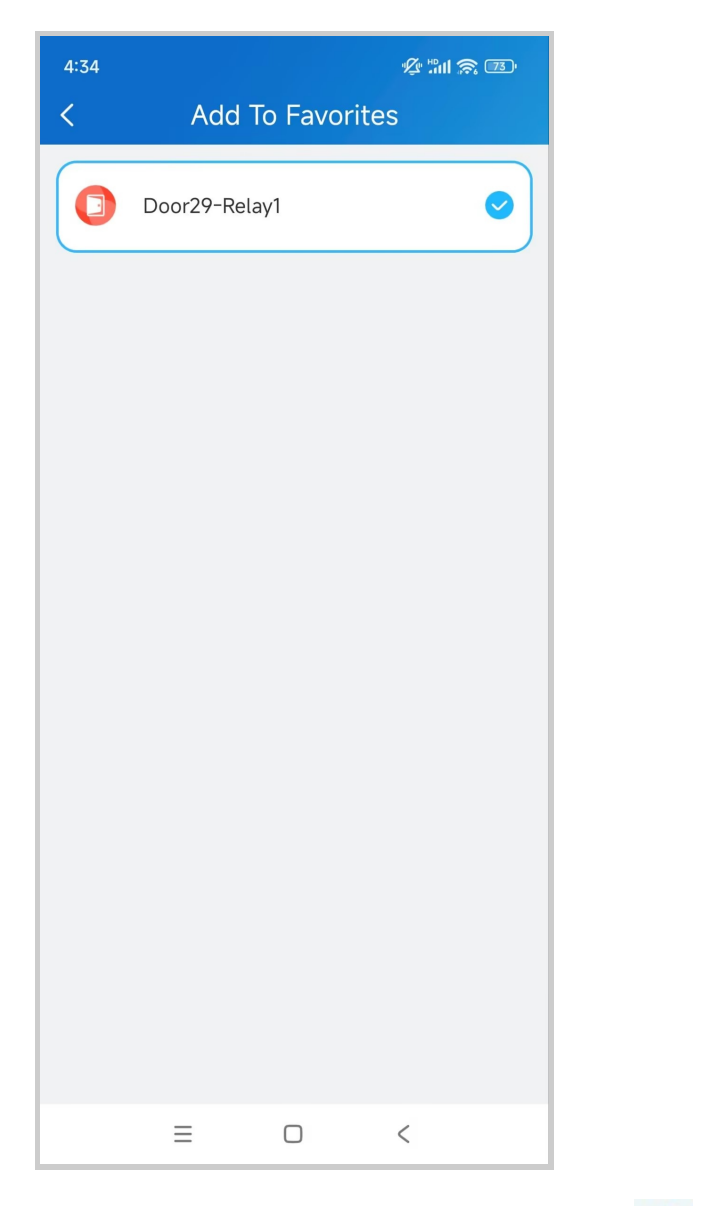

To reorder the favorite devices, tap 🖉 at the upper right.

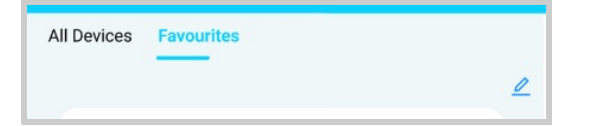

Note

Once you switch the SmartPlus account, the previous account's Favorites will be cleared.

# **Account Settings**

You can check your account information, including your SIP account, name, department, ID, phone number, and Email address. For better security, you can make a change login password.

### **Check Account Information**

## **Check or Modify Account Information**

- Tap Me on the bottom tab bar;
- Tap [your name], and you can see the details.
- First name and last name fields can be modified.

| My Profile                                    |                       |
|-----------------------------------------------|-----------------------|
| SIP Account                                   | $\sim 1000  {\rm eV}$ |
| First Name                                    | Lucy >                |
| Last Name                                     | Zheng >               |
| Department                                    | D1                    |
| ID                                            | 12333                 |
| Email                                         | >                     |
| Mobile Number                                 | >                     |
| Change Password                               | >                     |
| Link Site<br>Helps you manage multiple sites. | >                     |
| Delete Account                                | >                     |
|                                               |                       |

Change Weak or Compromised Password

You can change a compromised or weak (for example, it is easily guessed or has been used for a long time) login password, just do the followings:

- Go to Me > [your name].
- Tap Change Password.
- Create a new password. When doing so, you are asked to enter your old password.
- Tap Submit to validate the change.

**Change Mobile Phone and Email Number** 

- Go to Me > [your name].
- Tap Email or Mobile Number.
- Choose the authentication mode. Enter the password or verification code you receive from your email.
- Tap Confirm to validate the change.
- You need to log in again after the change.

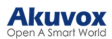

| My Profile                                    |                      |
|-----------------------------------------------|----------------------|
| SIP Account                                   | $\sim 100~{\rm MeV}$ |
| First Name                                    | Lucy >               |
| Last Name                                     | Zheng >              |
| Department                                    | D1                   |
| ID                                            | 12333                |
| Email                                         | >                    |
| Mobile Number                                 | >                    |
| Change Password                               | >                    |
| Link Site<br>Helps you manage multiple sites. | >                    |
| Delete Account                                | >                    |

| we will send a c<br>identity. | ode to your email to verify your |  |
|-------------------------------|----------------------------------|--|
| Email                         | nail >                           |  |
| Code                          |                                  |  |
|                               | Obtain Code                      |  |
|                               |                                  |  |
|                               |                                  |  |
|                               |                                  |  |
|                               |                                  |  |
|                               |                                  |  |
|                               |                                  |  |
|                               |                                  |  |
|                               |                                  |  |
|                               | Submit                           |  |
|                               |                                  |  |
|                               |                                  |  |

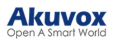

| <                 | Change                                                                                                    | e Mobile Number |  |  |  |  |
|-------------------|----------------------------------------------------------------------------------------------------|-----------------|--|--|--|--|
| You<br>we<br>ider | You are applying to change your mobile number,<br>we will send a code to your email to verify your<br>identity. |                 |  |  |  |  |
| Ema               | ail                                                                                                    | >               |  |  |  |  |
| Coc               | le                                                                                                    |                 |  |  |  |  |
|                   |                                                                                                    | Obtain Code     |  |  |  |  |
|                   | Authentication                                                                                                  |                 |  |  |  |  |
|                   | Email                                                                                                    | •               |  |  |  |  |
|                   | Password                                                                                                    | 0               |  |  |  |  |
|                   | Cancel                                                                                                    | Confirm         |  |  |  |  |
|                   |                                                                                                    |                 |  |  |  |  |
|                   |                                                                                                    |                 |  |  |  |  |
|                   |                                                                                                    |                 |  |  |  |  |
|                   |                                                                                                    |                 |  |  |  |  |
|                   |                                                                                                    |                 |  |  |  |  |

## **Delete Account**

You can delete your account on SmartPlus. When the account is deleted, it cannot be used to log in anymore.

- Go to Me > [your name].
- Tap Delete Account, and tap Confirm, you will be asked to enter a verification code.

The code can be found in the Akuvox account delete confirmation Email, or the SMS sent to your phone if you registered the account with your phone number only.

• Tap Submit after you enter the right code.

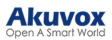

| My Profile        | < My Profile                      |                                  | < Delete Account                                                                         |  |
|-------------------|-----------------------------------|----------------------------------|------------------------------------------------------------------------------------------|--|
| SIP Account       | SIP Account                       | 5926100182                       | You are applying to delete your account, we will send a key to your email to verify your |  |
| First Name Lucy > | First Name                        | Lucy >                           | identity.                                                                                |  |
| Last Name Zheng > | Last Name                         | Zheng >                          | Code                                                                                     |  |
| Department D1     | Department                        | D1                               |                                                                                          |  |
| ID 12333          | ID                                | 12333                            | Submit                                                                                   |  |
| Email             | Fmail                             | 1072262642@00.000                |                                                                                          |  |
| Mobile Number >   |                                   |                                  | Obtain Code(57s)                                                                         |  |
| Change Password   | This action is irreversi<br>subsc | ble and will remove your scount? |                                                                                          |  |
| Link Site >       | Cancel                            |                                  |                                                                                          |  |
| Delete Account    | Cancer                            | Delete Account                   |                                                                                          |  |
|                   |                                   |                                  |                                                                                          |  |

## **Forgot Password**

If you forget your login password, tap **Forgot Password** on the login page. You can reset your password via Email or message:

- Email. Enter your email address, and you will receive an email containing a link that will redirect you to the reset page.
- SMS.
  - Tap Try to reset via SMS.
  - Select Country/Region code.
  - Enter your mobile number and tap Obtain Code.
  - Enter the verification code you received. Tap Next and follow the onscreen instructions.

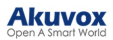

| < Verify Phone Number |  |
|-----------------------|--|
|                       |  |
| Country / Region >    |  |
| Mobile Number         |  |
| Obtain Code           |  |
|                       |  |
|                       |  |
|                       |  |
|                       |  |
|                       |  |
|                       |  |
|                       |  |
|                       |  |
|                       |  |
|                       |  |
| Next                  |  |
|                       |  |

## Support, Terms, and Safety

## Update

You can go to **Me** > **About** to see the current software version. Tap **Check for Updates**, it will turn to App Store or Google Play automatically, then you can check whether it is the latest one.

Your settings and data will remain unchanged when you update the App to the latest version.

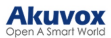

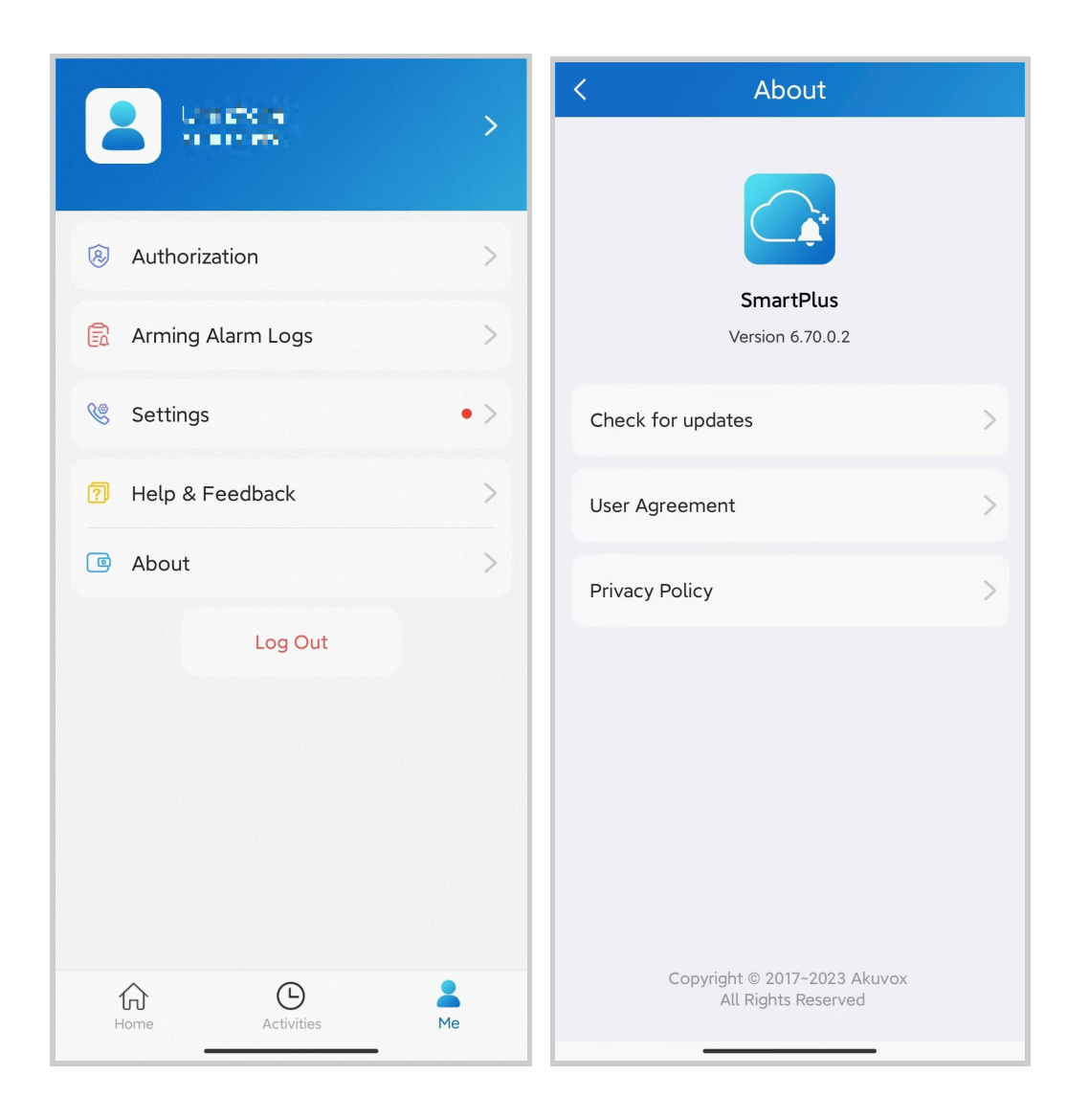

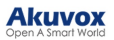

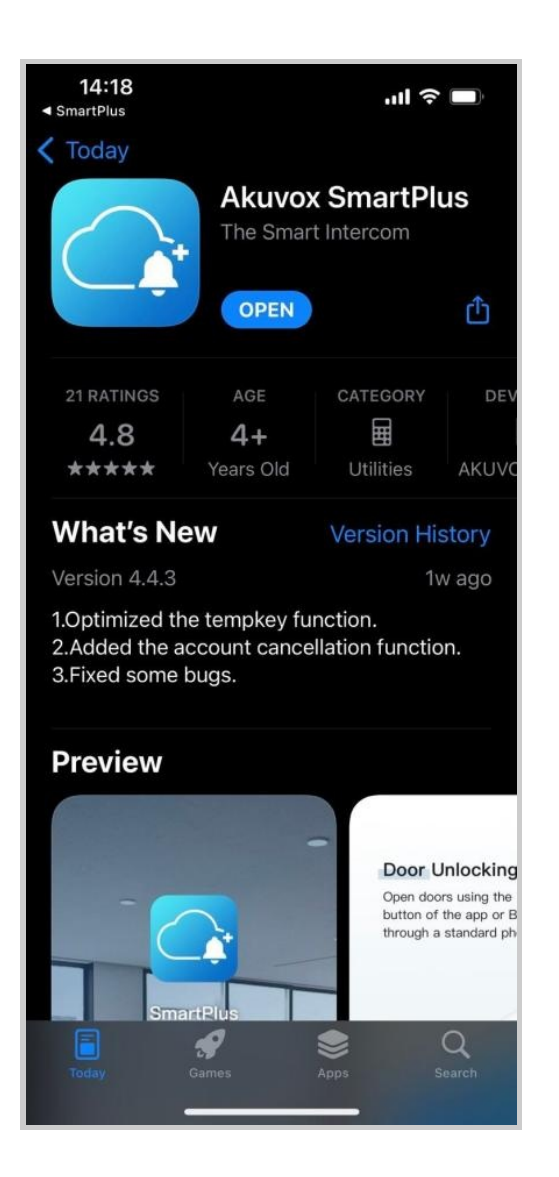

### **Get Help**

If you need help, go to Me > Help & Feedback. You can do any of the following:

- Watch video tutorials
- Get answers to some frequently asked questions.
- Tap Customer Service to contact us for technical support.
- Tap Feedback to describe and submit your problems.

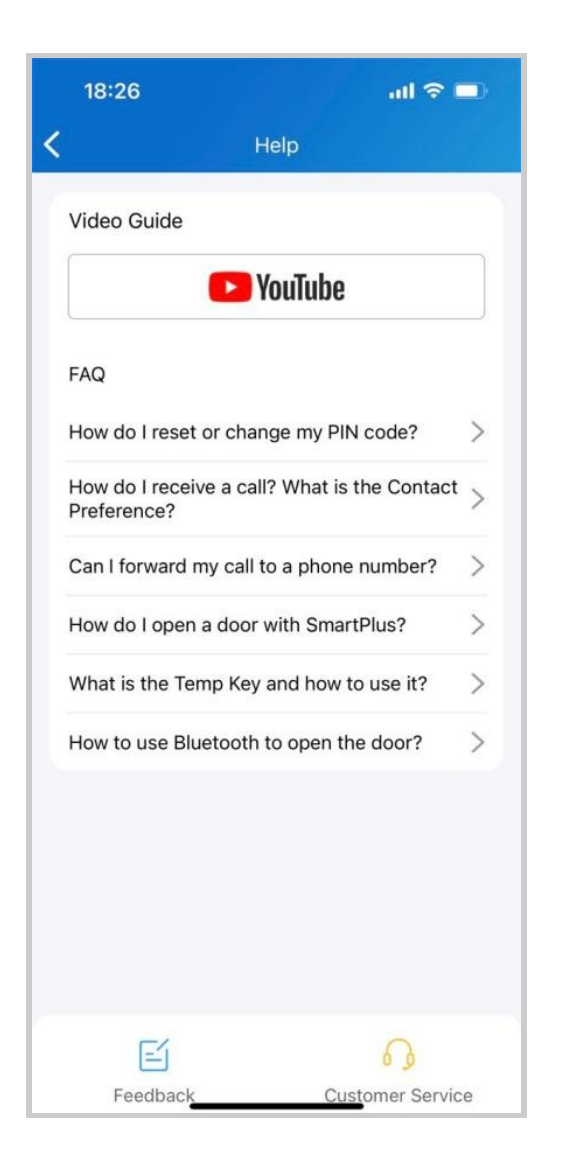

## Learn Service Agreement and Privacy Policy

To learn the terms and conditions for using Akuvox Cloud service, and the privacy policies related to data collecting, go to Me > About.
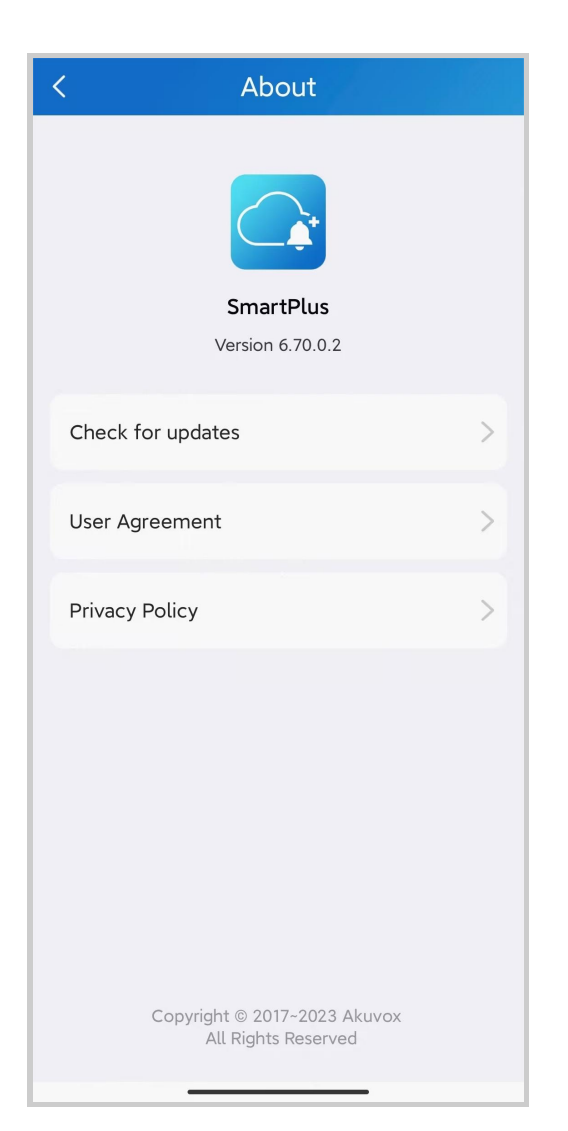

Click this button for more resources ↓

## Back to Global Visions Akuvox Knowledge Base

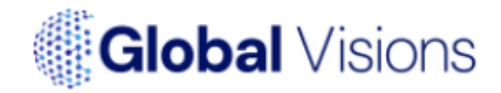